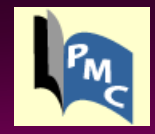

# PubMed Central آرشیو دیجیتالی مجلات علوم زیستی کتابخانه ملی پزشکی آمریکا

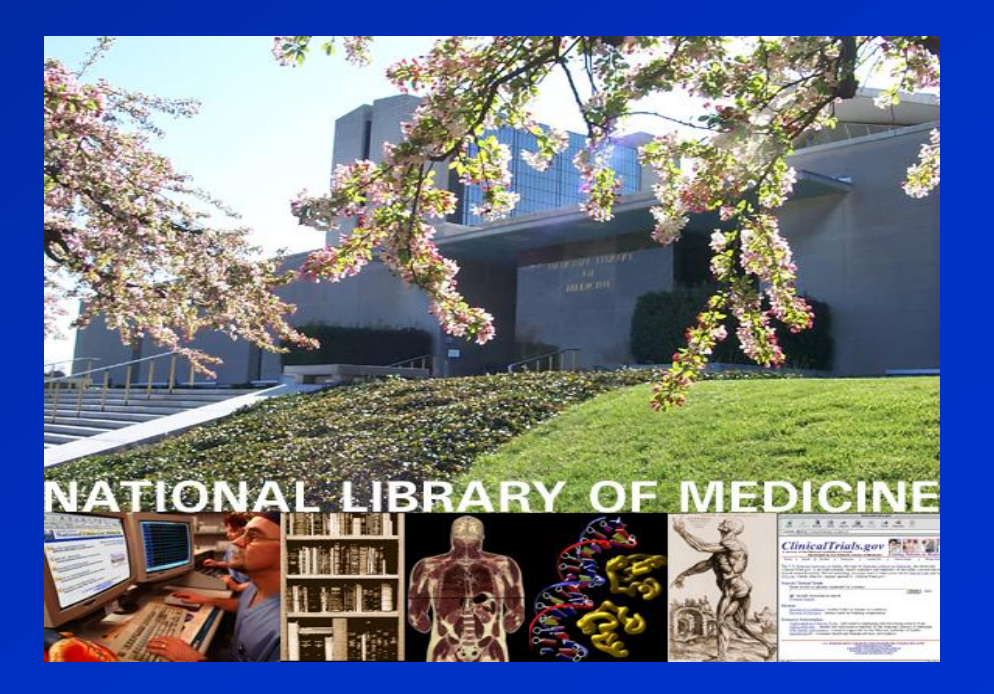

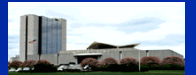

## What is PubMed Central?

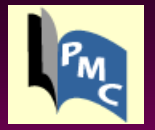

آرشیو دیجیتالی کتابخانه ملی پزشکی آمریکا از سال ۲۰۰۰ میلادی ایجاد شد.

محیطی رایگان برای دسترسی به متن کامل مقالات انگلیسی زبان

- 450 life sciences journals
- over 500,000 articles, letters, etc.
- 700,000 unique users monthly

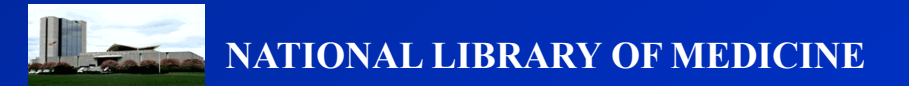

### PubMed Central Site: http://www.pubmedcentral.nih.gov

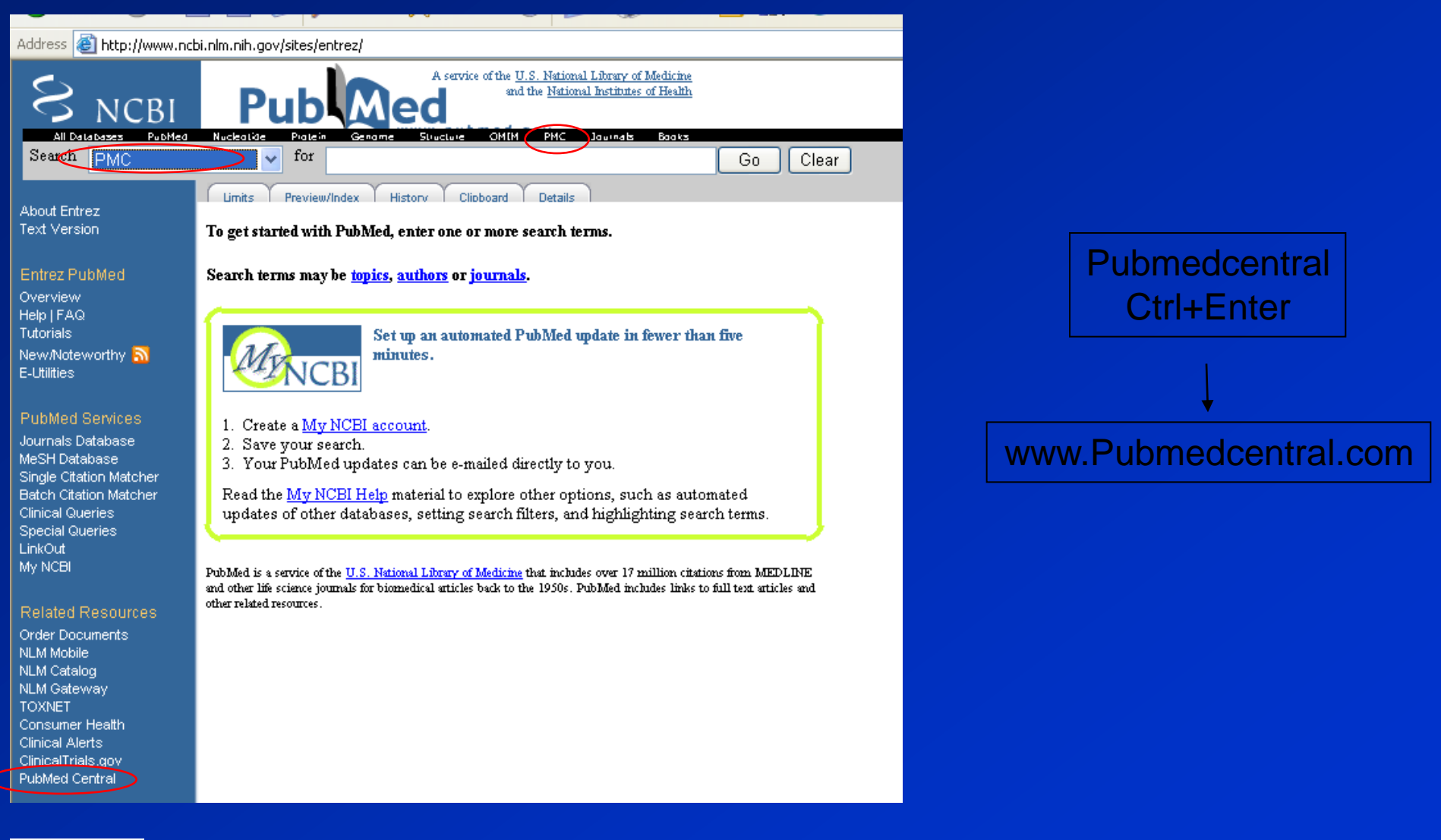

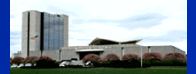

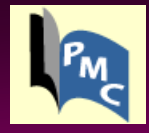

### PMC Home Page

| Address 🗃 http://www.pubmedcentral.nih.gov/ |                   |           |              |                          |                  |  |
|---------------------------------------------|-------------------|-----------|--------------|--------------------------|------------------|--|
| Î                                           | PubMed<br>Central |           |              | A free archive of life s | ciences journals |  |
|                                             |                   | About PMC | Journal List | For Publishers           | Utilities        |  |

PubMed Central (PMC) is the U.S. National Institutes of Health (NIH) free digital archive of biomedical and life sciences journal literature.

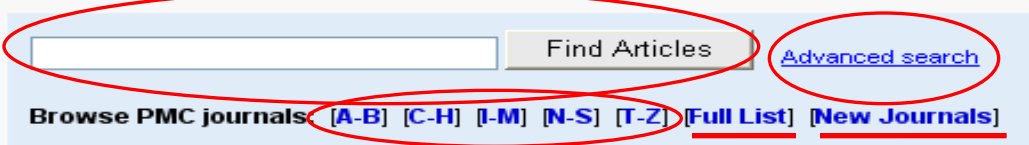

Receive notice of new journals and other major updates to PMC: join the PMC News mail list or subscribe to the PMC News RSS feed a.

All the articles in PMC are free (sometimes on a delayed basis). Some journals go beyond free, to **Open Access**. Find out what that means.

PMC's **utilities** include an OAI service that provides XML of the full-text of some articles, functions for scripting PMC searches and linking to specific PMC articles from your site, and more ...

Looking for a modern journal article DTD? Take a look at NLM's Journal Publishing XML DTD and schema.

It's about preservation and access: **digitizing the complete run** of back issues of many of the journals in PMC. The **PMC journal list** comprises journals that deposit material in PMC on a routine basis and generally make all their published articles available here. Find out how to **include your journal** in PMC.

PMC also has the **author manuscripts** of articles published by NIH-funded researchers in various non-PMC journals. Increasing free access to these articles is the goal of the **NIH Public Access** policy. Similar manuscripts from researchers funded by the Wellcome Trust are available in PMC as well.

Eligible researchers should use the NIH Manuscript Submission system to deposit manuscripts.

Get answers to other questions about PubMed Central.

Write to PMC | PMC Home | PubMed NCBI | U.S. National Library of Medicine NIH | Department of Health and Human Services Privacy Policy | Disclaimer | Freedom of Information Act

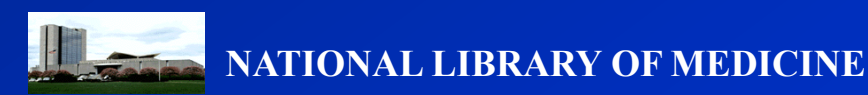

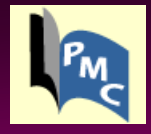

### Basic Search:

| Address | 🕘 http://www.put                                    | omedcentral.nih.gov/                                                             |                                        | •                                                                                                    |                                                                                                    |                                                      | ~ | 🔁 Go | Links » |
|---------|-----------------------------------------------------|----------------------------------------------------------------------------------|----------------------------------------|----------------------------------------------------------------------------------------------------|----------------------------------------------------------------------------------------------------|------------------------------------------------------|---|------|---------|
| Î       | PubMed<br>Central                                   |                                                                                  | A free arc                             | hive of life scier                                                                                    | ices journals                                                                                            |                                                      |   |      | ^       |
|         |                                                     | About PMC                                                                        | Journal List                           | For Publishers                                                                                        | Utilities                                                                                                |                                                      |   |      |         |
|         | PubMed Cer<br>and life science                      | <b>stral (PMC)</b> is the U<br>tes journal literature                            | I.S. National Institut                 | es of Health (NIH) free                                                                               | e digital archive of                                                                                     | biomedical                                           |   |      |         |
|         | pathology AN                                        | ID skin<br>I <mark>C journals: [A-B</mark> ]                                     | Find Articles                          | Advanced search                                                                                       | w Journals]                                                                                              |                                                      |   |      |         |
|         | Receive notice<br>updates to PM(<br>subscribe to th | of new journals and o<br>C: join the <b>PMC New</b><br>e PMC News <b>RSS fee</b> | other major<br>s mail list or<br>ed 🔊. | The <b>PMC journal lis</b><br>deposit material in P<br>generally make all th<br>here. Find out how to | <b>st</b> comprises journal<br>MC on a routine bas<br>eir published article<br>p <b>include your jou</b> | ls that<br>sis and<br>s available<br>r <b>nal</b> in |   |      | Ξ       |

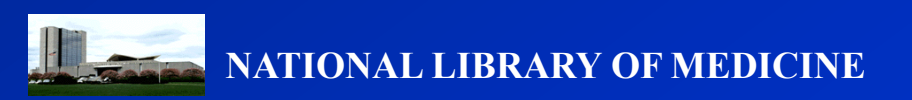

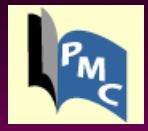

### Reasult: 45537

| 🐔 pathology AND skin                                                | - PMC Results - Microsoft Internet Explorer                                                                                                    | _ 7 🛛                             |
|---------------------------------------------------------------------|----------------------------------------------------------------------------------------------------|-----------------------------------|
| File Edit View Favori                                               | tes Tools Help                                                                                                    |                                   |
| 🚱 Back 🝷 🛞 👻 🚦                                                      | 🔹 💰 🔎 Search 🤺 Favorites 🤣 🎯 - 🍑 🕋 - 🛄 🎉 🦓                                                                                                    |                                   |
| Address 🙆 http://www.nct                                            | oi.nlm.nih.gov/sites/entrez?term=pathology%20AND%20skin&search=Find%20Articles&db=pmc&cmd=search                                                                                                    | 💙 ラ Go 🛛 Links 🎽                  |
| S NCBI                                                              | PubMed Central           An archive of biomedical and life sciences journal literature                                                                                                    | My NCBI 2<br>[Sign In] [Register] |
| All Databases<br>Search PMC                                         | PubMed Nucleotide Protein Genome Structure PMC Journa           PubMed         Nucleotide         Protein         Genome         Structure         PMC         Journa           Image: Structure         For         pathology AND skin         Go         Clear         Save Search | ls Books                          |
|                                                                     | Limits Preview/Index History Clipboard Details                                                                                                    |                                   |
| About Entrez                                                        | Display Summary 🔽 Show 20 🔽 Sort By 🔽 Send to 🔽                                                                                                    |                                   |
| PubMed Central                                                      | All: 45537 Free: 45516 🛠                                                                                                    |                                   |
| About PMC<br>Help   FAQ                                             | Items 1 - 20 of 45537 Page 1                                                                                                    | of 2277 Next                      |
| Journal List<br>Citation Search<br>PMC Utilities<br>PMC News Feed 🔊 | 1: Hyaluronate Fragments Reverse Skin Atrophy by a CD44-Dependent Mechanism<br>Gürkan Kaya, Christian Tran, Olivier Sorg, Raymonde Hotz, Denise Grand, Pierre Carraux, Liliane Didierjean, Ivan<br>Stamenkovic, and Jean-Hilaire Saurat                                              | Links                             |
| Related                                                             | PLoS Med. 2006 December; 3(12): e493. Published online 2006 December 19.                                                                                                    |                                   |
| Resources<br>PubMed                                                 | doi: 10.1371/journal.pmed.0030493.<br>PMCID: PMC1702558                                                                                                    |                                   |
| My NCBI<br>Consumer Health                                          | Abstract   Full Text   PDF–518K   Supplementary Material                                                                                                    |                                   |
| Clinical Alerts                                                     |                                                                                                    |                                   |
| NIHMS System                                                        | 2: Opposing activities of two novel members of the IL-1 ligand family regulate skin inflammation                                                                                                    | Links                             |
|                                                                     | Hal Blumberg, Huyen Dinh, Esther S. Trueblood, James Pretorius, David Kugler, Ning Weng, Suzanne T. Kanaly,<br>Japañfar E. Taurao, Curathia B. Willia, Malania K. Kusabla, John E. Simo, and Jacques, J. Bacaban                                                                     |                                   |
| Privacy Policy                                                      | Jenniter E. Towne, Cynthia R. Willis, Melanie K. Kuechie, John E. Sims, and Jacques J. Peschon<br>J Exp Med. 2007 October 29; 204(11) <b>: 2603–2614.</b> doi: 10.1084/jem.20070157.                                                                                                 |                                   |
|                                                                     |                                                                                                    |                                   |

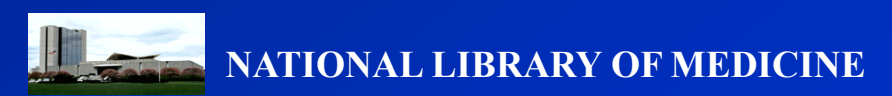

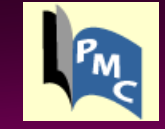

جستجوى أزاد

برای تسریع در عمل جستجو ، می توانید بعد از وارد کردن مفاهیم ( موضوع مورد جستجو، عنوان مقاله، نام نویسنده، نام مجله و ... )، از نشانه ی فیلد مناسب استفاده و جستجو را به همان مفهوم خاص محدود کنید.

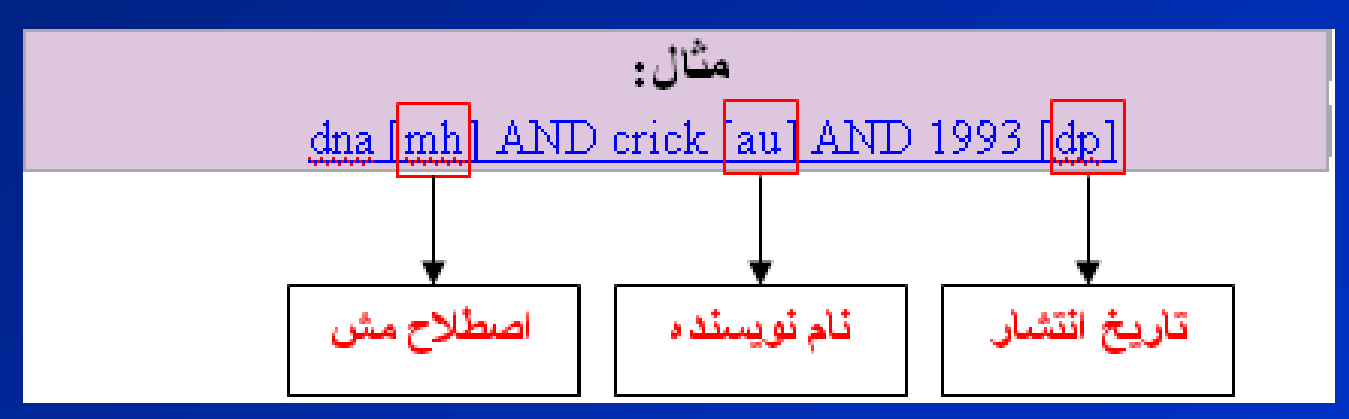

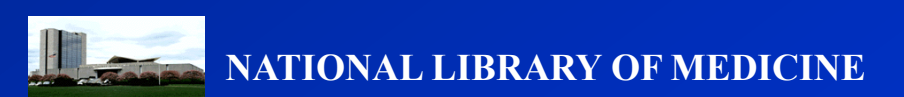

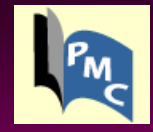

پر کاربرد ترین نشانه های فیلد

| Affiliation [AD]        | Issue [IP]                           | Place of Publication [PL] |
|-------------------------|--------------------------------------|---------------------------|
| <u>All Fields [ALL]</u> | Journal Title [TA]                   | Publication Date [DP]     |
| <u>Author [AU]</u>      | Language [LA]                        | Publication Type [PT]     |
| Corporate Author [CN]   | Last Author [LASTAU]                 | Publisher Identifier [AID |
| Entrez Date [EDAT]      | MeSH Date [MHDA]                     | Secondary Source ID [S    |
| Filter [FILTER]         | MeSH Major Topic [MAJR]              | Subset [SB]               |
| First Author Name [1AU] | MeSH Subheadings [SH]                | Substance Name [NM]       |
| Full Author Name [FAU]  | MeSH Terms [MH]                      | Text Words [TW]           |
| Grant Number [GR]       | NLM Unique ID [JID]                  | <u>Title [TI]</u>         |
| Investigator [IR]       | Other Term [OT]                      | Title/Abstract [TIAB]     |
|                         | Personal Name as Subject [PS]        | Transliterated Title [TT] |
|                         | Pharmacologic Action MeSH Terms [PA] | Volume [VI]               |

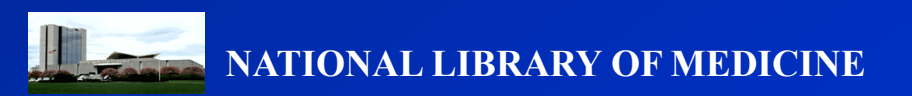

جستجو بر اساس نام نویسنده

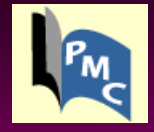

وارد کردن نام خانوادگی نویسنده به همراه حروف اول اسم کوچک مثال: <u>smith ja</u> نیاز به هیچ نشانه ای ابتدا یا انتهای اسم نیست. ممکن است حروف مربوط به نام کوچک نویسنده به طور خود به خود تغییر داده شود؛ برای جلوگیری از این تغییرات می توانید نام را داخل دو کوتیشن" " قرار دهید.

بعد از نام نویسنده حتما ازنشانه ی فیلد ( field tag )مناسب یعنی [au] استفاده کنید. مثال: <u>woods [au]</u>

اگر نام نویسنده چند قسمتی است باید از کاما( , ) استفاده شود. در این حالت بعد از اتمام نام خانوادگی یک کاما گذاشته و بعد حروف اول نام کوچک نویسنده را وارد کنید. مثال: Joshua Lederberg Garcia Algar, Oscar

در انتهای نام نیازی به گذاشتن نقطه نیست.

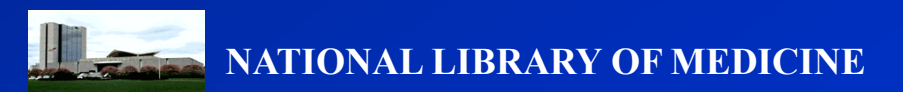

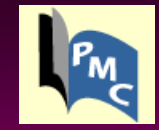

جستجو بر اساس نام مجله

می توان هر یک از عنوان های زیر را در جعبه ی جستجو وارد کرد: نام کامل مجله مخفف نام مجله کد استاندارد بین المللی ژورنال ( ISSN )

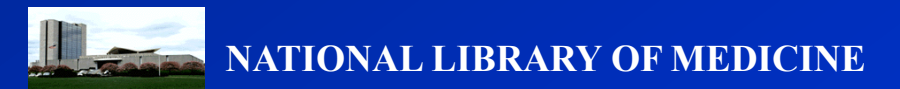

جستجو بر اساس تاريخ

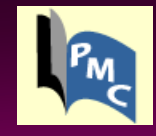

| مثال:                    | تاريخ انتشار                     | Date of Publication[dp] |
|--------------------------|----------------------------------|-------------------------|
| <u>1997/10/06 [edat]</u> | , <u>C</u> _,-                   |                         |
| <u>1998/03/15 [dp]</u>   | تاریخ ثبت مقاله در پاب مد        | Entrez Date[edat]       |
| <u>1997 [edat]</u>       |                                  |                         |
| <u>1997/03 [dp]</u>      | تاريغ ثبت مقاله به عنوان لغات مش | Mesh Date[mhda]         |

می توانید محدوده ی زمانی مورد نظر را با گذاشتن دو نقطه (؛) و همچنین نشانه ی فیلد مناسب مشخص کنید. برای جستجو ی جامع تر بهتر است محدوده ی یکساله را نیز به صورت مثلاً[dp] 2002:2002وارد کنید.

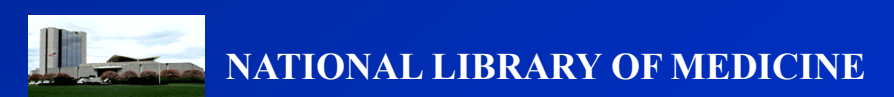

## عملگر های بولین(Boolean Operators) 💽

عملگر های بولین شامل OR ، AND و NOT هستند. AND : نتایج را محدود می کند و شامل تمام لغات وارد شده می باشد. OR : نتایج را وسیع تر می کند و حداقل یکی از لغات را در بر می گیرد. NOT: کلمه ی بعد از NOT از لیست نتایج حذف می شود.

### مثال:

- dna [mh] AND crick [au] AND 1993 [dp]
- (heat OR humidity) AND multiple sclerosis
- arthritis NOT letter [pt]

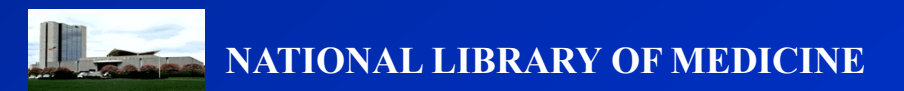

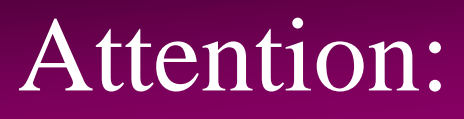

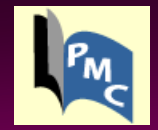

اگر در جعبه ی جستجو یک عبارت طولانی وارد شود، Pubmed آنرا به عنوان یک عبارتMesh جستجو خواهد کرد.

به عنوان مثال برای جستجو در مورد air bladder fistula ، پاب مد ''air bladder'' را به عنوان یک اصطلاح تصور می کند

برای جلوگیری از این خطا لغات را همراه با عملگرهای بولین جداجدا وارد کنید

air AND bladder AND fistula مانند

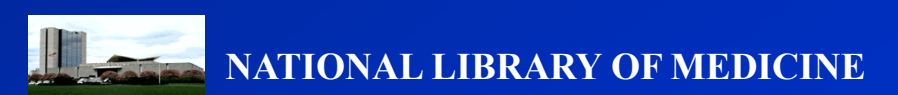

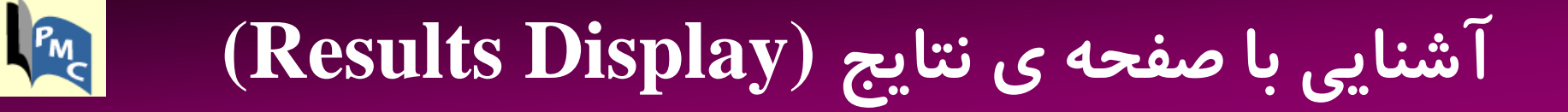

نتایج از جدیدترین مقالات به قدیمی ترین در صفحه ی اصلی به نمایش در می آیند. به صورت پیش فرض در هر صفحه ۲۰ مقاله قابل مشاهده است . که می توان این رقم را تا ۵۰۰ مقاله در یک صفحه افزایش داد. با کلیک بر روی Next page به صفحه ی بعدی می روید.

| Limits Preview/Index History Clipboard Details                                                                        |  |  |  |  |  |  |
|----------------------------------------------------------------------------------------------------|--|--|--|--|--|--|
| Display Summary Show 20 Sort By Send to All: 241498 Free: 240866 🛠                                                    |  |  |  |  |  |  |
| Items 1 - 20 of 241498 ها الم مجله الم مجله الم مجله الم مجله الم مجله الم مجله الم مجله الم مجله الم مجله الم        |  |  |  |  |  |  |
| الله الله عنوان مقاله 🔶 1: Predicting Survival within the Lung Cancer Histopathological Hierarchy Using a Multi-Scale |  |  |  |  |  |  |
| Genomic Medel of Development                                                                                          |  |  |  |  |  |  |
| نویسندگان 🔶 Hongye Liu, Alvin T Kho, Isaac S Kohane, and Yao Sun                                                      |  |  |  |  |  |  |
| PLoS Med. 2006 July; 3(7) <b>: e232.</b> Published online 2006 July 4. doi: 10.1371/journal.pmed.0030232.             |  |  |  |  |  |  |
| PMCID: PMC1483910                                                                                                    |  |  |  |  |  |  |
| مواد تکمیلی 🔸Abstract   Full Text   PDF-447K   Supplementary Material                                                 |  |  |  |  |  |  |
| خلاصه                                                                                                    |  |  |  |  |  |  |
| متن مقاله بصورت PDF متن كامل                                                                                          |  |  |  |  |  |  |
| NATIONAL LIBRARY OF MEDICINE                                                                                          |  |  |  |  |  |  |

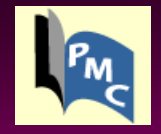

آشنایی با ستون عملیات(Action Bar)

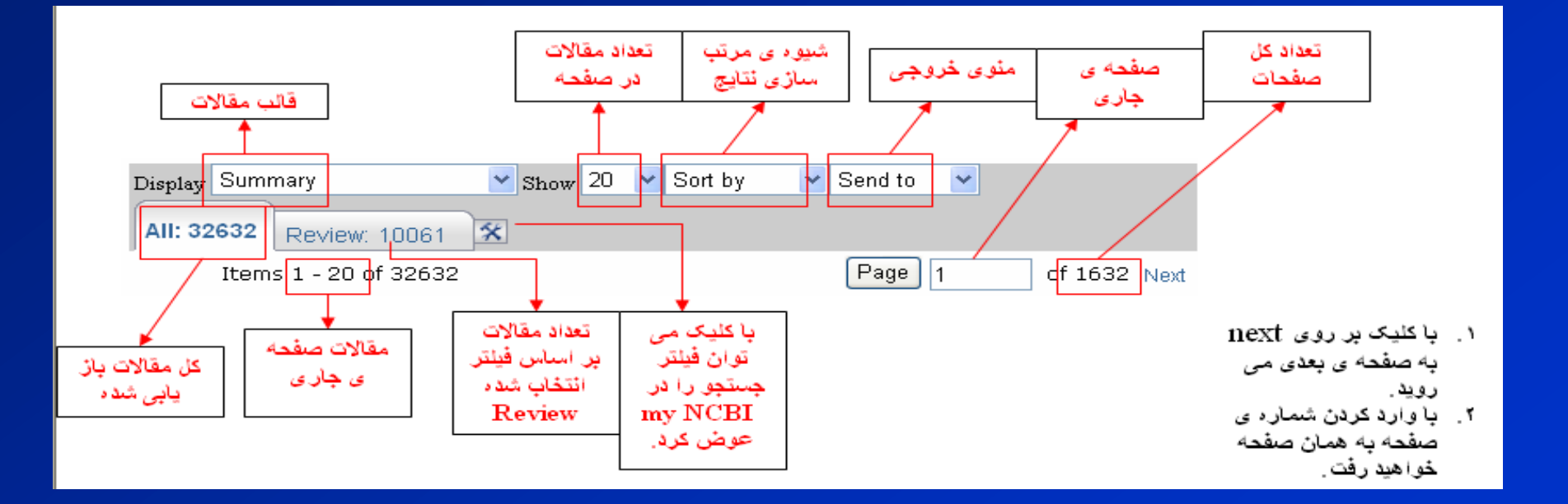

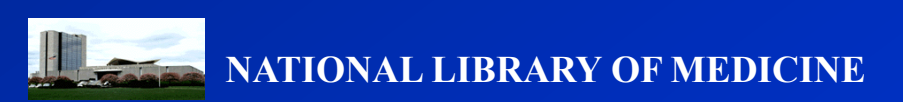

چاپ کردن مقالات

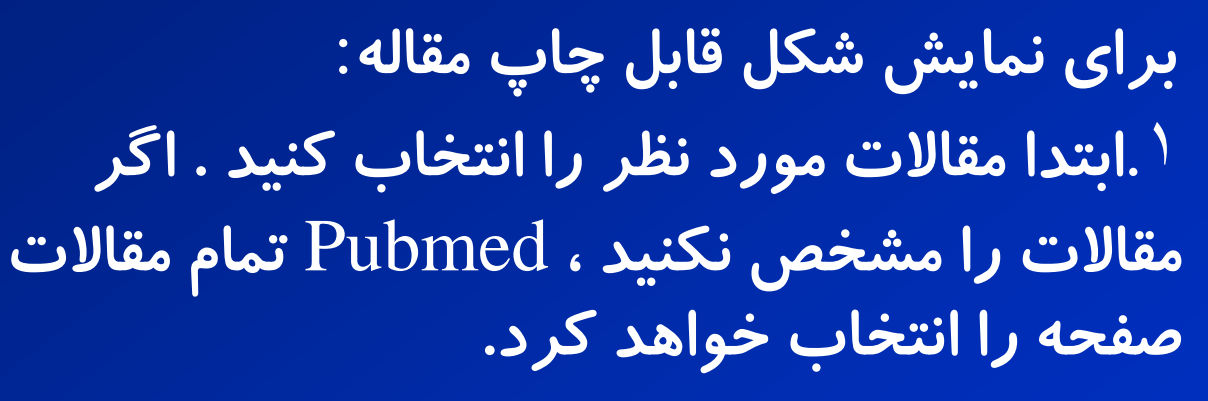

۲ . از منوی Send to عنوان Text را انتخاب کنید.

۳. روی گزینه ی چاپ بر روی نوار ابزار کلیک کنید. برای پرینت گرفتن نتایج مختلف از چندین جستجو، باید آنها را در Clipboard ذخیره کنید و سپس با استفاده از Ctrt-p و یا Send toText آنها را پرینت بگیرید.

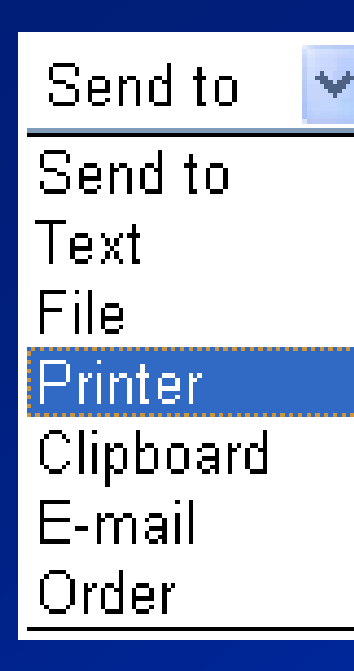

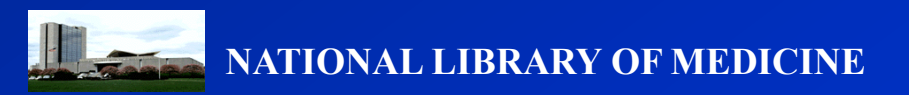

### ذخیره کردن مقالات به طور موقتی با استفاده از حافظه ی موقت (Clipboard)

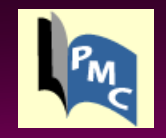

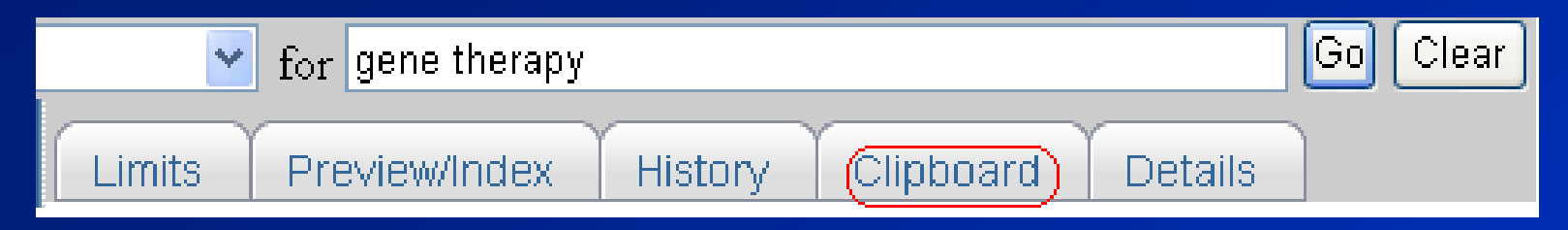

Clipboard فضای مناسبی برای جمع آوری مقالات انتخابی از جستجوهای مختلف فراهم می کند.آنچه در Clipboard ذخیره می شود فقط برای ۸ ساعت و تا زمانی که به شبکه وصل هستید باقی خواهد ماند.

برای ذخیره ی مقالات در Clipboard :

<sup>۱</sup> .ابتدا مقالات مورد نظر را انتخاب کنید . اگر مقالات را مشخص نکنید ، Pubmed تمام مقالات صفحه را انتخاب خواهد کرد.

۲. از منوی Send to ، گزینه ی Clipboard را انتخاب کنید.

۳. برای مشاهده ی نتیجه بر روی حافظه ی موقت در بالای صفحه کلیک کنید.

برای پاک کردن مقالات از داخل ۱۰ Clipboard. مقالات موردنظر را مشخص کنید.۲. از منوی Send to ، گزینه ی Clip Remove را انتخاب کنید.

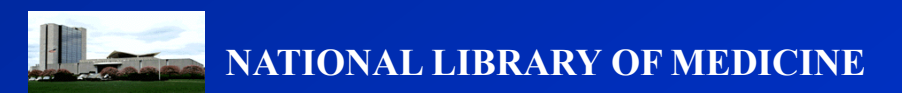

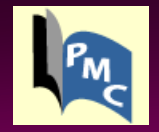

حداکثر تعداد مقالات قابل ذخیره در Clipboard می باشد. اگر قبل از انتخاب گزینه ی Clipboard مقالات را مشخص نکرده باشید ، Clipboard تا سقف ۵۰۰ مقاله را ذخیره خواهد کرد.

Clipboard مقالات تکراری را ذخیره نخواهد کرد.

Pubmed به وسیله ی cookies مقالات را ذخیره می کند؛ به همین دلیل سرور باید cookies را پذیرفته باشد.

مقالات در Clipboardبا شماره هایی مانند0 # ذخیره می شوند. بنابراین به راحتی می توانند توسط عملگرهای Boolean مورد استفاده قرار بگیرند. برای مثال :

#0 English AND [[la

نتایج جدید جایگزین نتایج قبلی نخواهد شد.

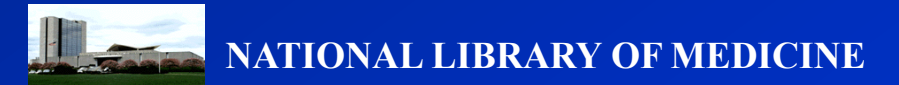

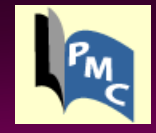

ارسال مقاله با پست الکترونیکی

| Send to 🛛 👻 |
|-------------|
| Send to     |
| Text        |
| File        |
| Printer     |
| Clipboard   |
| E-mail      |
| Order       |

. ابتدا مقالات مورد نظر را انتخاب کنید . اگر مقالات را مشخص نکنید ، Pubmed تمام مقالات صفحه را انتخاب خواهد کرد.۲. از منوی Send to ، گزینه ی E-mail را انتخاب کنید.۳. انتخاب ۴. Text ، HTML ، Sort ، Format. وارد کردن آدرس اینترنتی به همراه یک پیغام.۵.کلیک بر روی . Mail با استفاده از NCBI می توان به طوراتوماتیک جدیدترین جستجوها را در ایمیل دریافت کرد. در هر ایمیل می توان حداکثر ۵۰۰ مقاله را فرستاد. اگر HTML(صفحات اینترنتی با فرمت HTML باز می شوند.) را انتخاب کنید ، در ایمیل صفحه ی اصلی Pubmed ظاهر می شود؛ بنابراین به راحتی می توان به قسمت های Related ، Link Out Articles و سایر قسمت ها نیز دسترسی پیدا کرد.

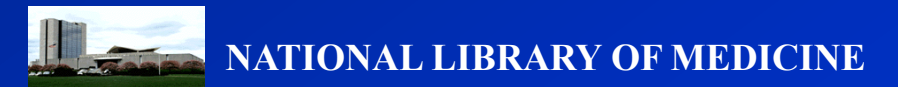

نشان دادن جزئيات جستجو (Details)

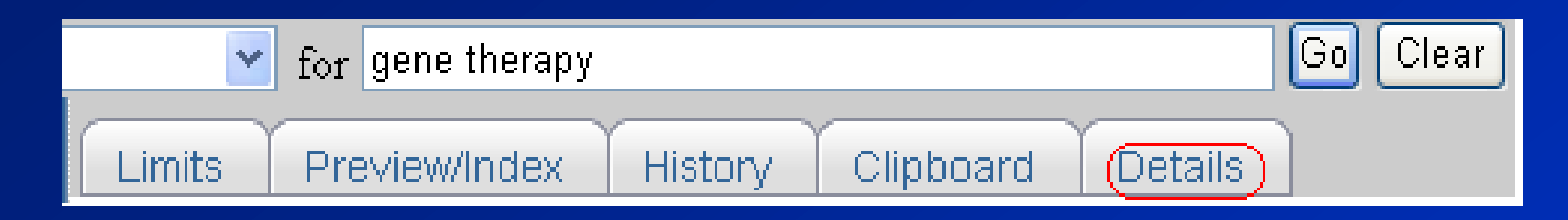

Pubmed ممکن است اصطلاحات کلیدی را تغییر دهد و یا اصطلاح دیگری را به اصطلاحات اصلی اضافه کند.برای مشاهده تر جمه ی دقیق لغات در Pubmed از گزینه ی Details استفاده کنید.

برای ویرایش کردن آنچه که درترجمه ی در خود (Query Translation) آمده ، به راحتی می توان لغاتی را حذف و یا اضافه کرد.

Result تعداد کل مقالات مر تبط را نشان می دهد.

Translation نشان می دهد هر لغت دقیقاً چگونه تر جمه شده است.

User Query لغاتی را که کاربر وارد کرده به همراه خطاهای لغات کلیدی نشان می دهد.

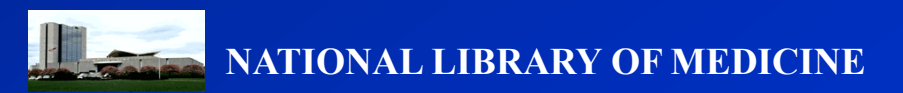

PM

كوتاه كردن لغات مورد جستجو

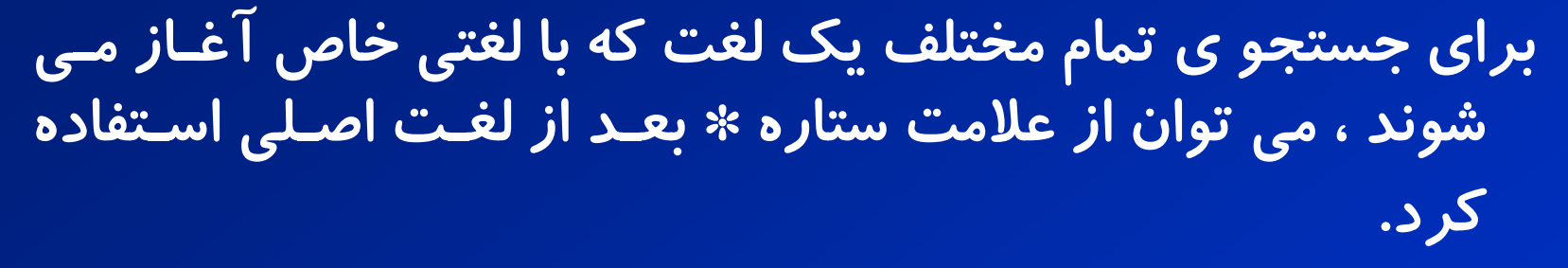

مثال:Pubmed <u>\*therap</u>

به دنبال حداکثر ۶۰۰ مقاله ی مرتبط با لغت اصلی می گردد. اما اگر نتایج فراتر از ۶۰۰ مقاله باشد، بر روی صفحه ی نتایج یکاخطار((warning ظاهر می شود که در این صورت باید لغت یا عبارت را اختصاصی تر کرد. لغاتی که به این شکل وارد می شوند به هیج وجه به عنوان لغت <u>Mesh</u> در نظر گرفته نمی شوند.

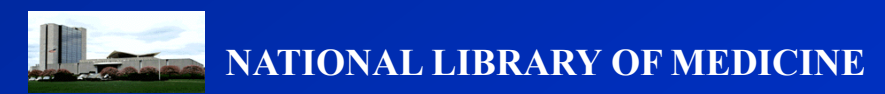

PMC

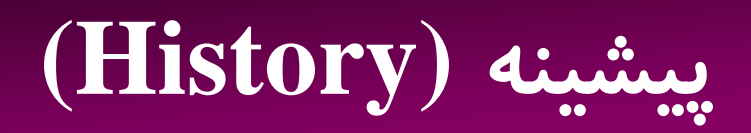

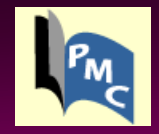

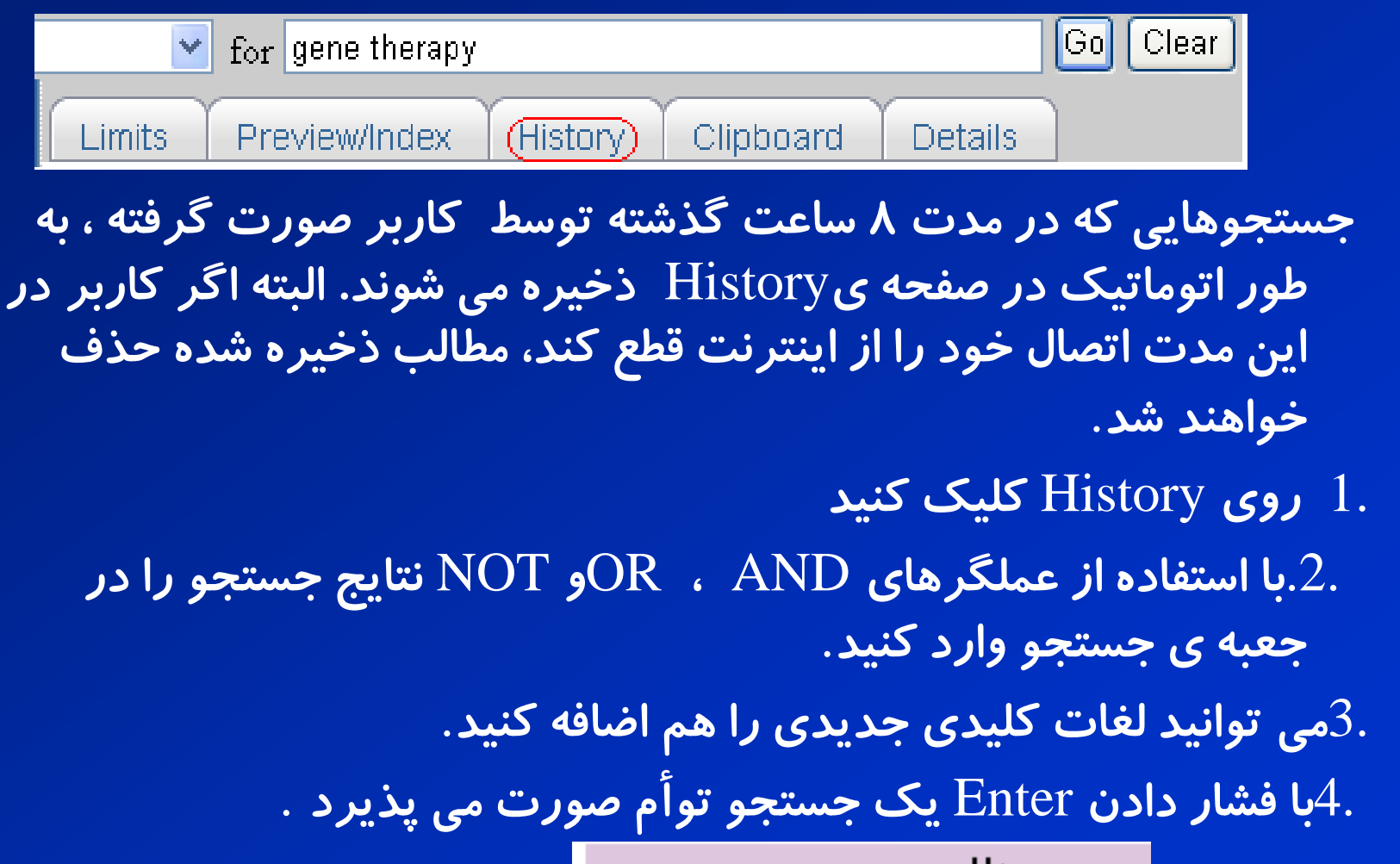

#### مثال:

#2 AND #6 #3 AND (drug therapy OR diet therapy) #5 gene therapy

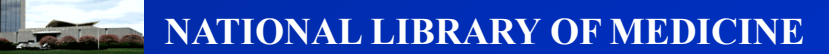

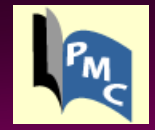

با کلیک کردن روی هریک از نتایج در history یک منوی جدید باز می شود که شامل عملگرهای OR، ANDو NOT است ؛ همچنین :برای حذف کردن نتیجه از HistoryDelete برای نشان دادن نتیجهGOبرای نشان دادن جزئیات جستجو Detailsذخيره در فضای مجازی NCBISave in my NCBI وجود دارد .برای پاک کردن تمام History از دکمه ی clear استفاده کنید .نتایج جدیدتر ، بالاتر از نتایج قدیمی تر قرار می گیرند .حداکثر تعداد نتیجه ی ذخیره شده در پاب مد، ۱۰۰ عدد است. اگر نتایج بیشتر از 100 عدد بشود به طور خودبه خودی نتایج قدیمی تر از صفحه ی History پاک می شود.

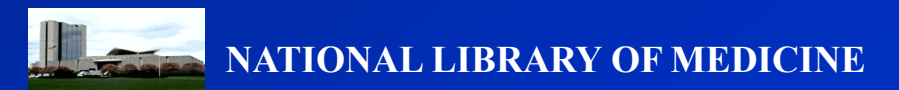

## نمایه/پیش نمایش(Preview/Index)

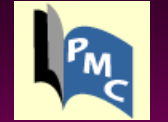

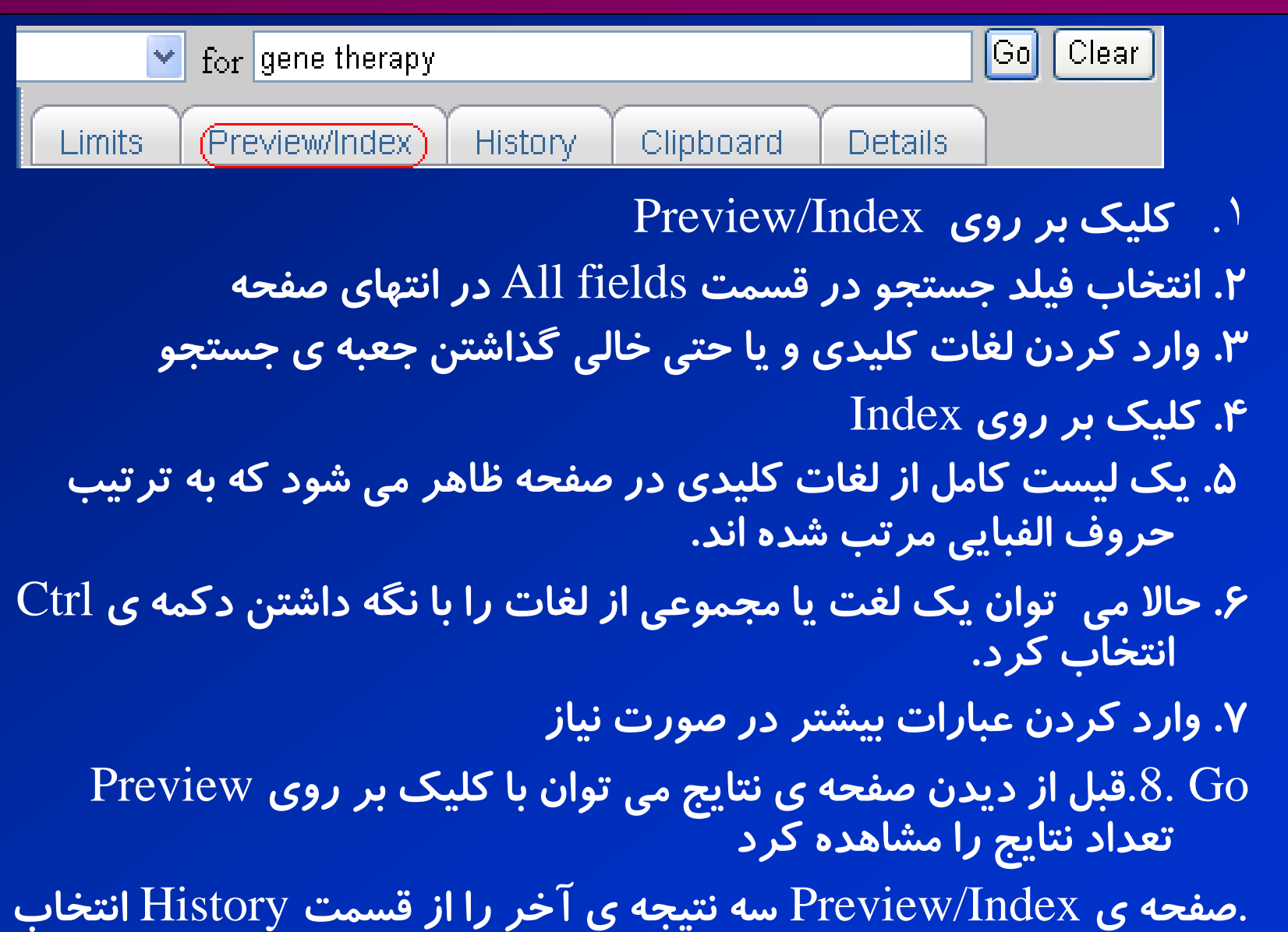

و نمایش می دهد.

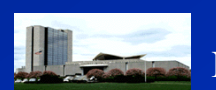

**DNAL LIBRARY OF MEDICINE** 

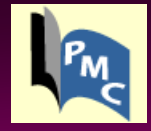

### **Advanced search:**

| 🕋 PubN  | led Cei                                                                                                    | ntral Hom         | epage - Microsoft I | nternet Explorer                   |                                                                                              |                                                                 |                           |  |  |
|---------|----------------------------------------------------------------------------------------------------|-------------------|---------------------|------------------------------------|----------------------------------------------------------------------------------------------|-----------------------------------------------------------------|---------------------------|--|--|
| File Ed | lit Viev                                                                                                    | v Favorite        | es Tools Help       |                                    |                                                                                              |                                                                 | At 1                      |  |  |
| G Bac   | :k 🕶 🌘                                                                                                    | ک - 🛛             | ) 🖻 🏠 🔎             | 5earch 🬟 Favorites 🥝               | 🔊 · 🌺 🗹 · 🗔                                                                                  | 🛍 🚳                                                             |                           |  |  |
| Address | 🕘 http:                                                                                                    | ://www.pubi       | medcentral.nih.gov/ |                                    |                                                                                              |                                                                 | So Links 🎽                |  |  |
| Î       | Pu<br>Ce                                                                                                    | ibMed<br>entral   | About PMC           | A free arch                        | ive of life science                                                                          | s journals<br>Utilities                                         |                           |  |  |
|         | HHAA       Central       About PMC       Journal List       For Publishers       Utilities         PubMed Central (PMC) is the U.S. National Institutes of Health (NIH) free digital archive of biomedical and life sciences journal literature.       Image: Central (PMC) is the U.S. National Institutes of Health (NIH) free digital archive of biomedical and life sciences journal literature.         Image: Central (PMC) is the U.S. National Institutes of Health (NIH) free digital archive of biomedical and life sciences journal literature.       Image: Central (PMC) is the U.S. National Institutes of Health (NIH) free digital archive of biomedical and life sciences journals literature.         Image: Central (PMC) is the U.S. National Institutes of Health (NIH) free digital archive of biomedical and life sciences journals.       Image: Central (PMC) is the Central (PMC) is the Central is the Central (PMC) is the Central is the Central (PMC) is the Central is the Central (PMC) is the Central is the Central (PMC) is the Central is the Central (PMC) is the Central is the Central (PMC) is the Central (PMC) is the Central (P |                   |                     |                                    |                                                                                              |                                                                 |                           |  |  |
|         | ICOK at<br>schen<br>It's abo<br>compl                                                                                                    | na.<br>Dut preser | vation and access   | s: digitizing the<br>f many of the | Eligible researchers sho<br>Manuscript Submissio<br>manuscripts.<br>Get answers to other que | uid use the NIH<br>n system to deposit<br>uestions about PubMed |                           |  |  |
|         | journa                                                                                                    |                   | ·                   |                                    |                                                                                              |                                                                 | ×                         |  |  |
| ē       |                                                                                                    |                   |                     |                                    |                                                                                              |                                                                 | Internet                  |  |  |
| 🦺 sta   | art                                                                                                    | Wi Wir            | lib                 | Pubmedcentral[1]                   | Presentation1                                                                                | 🖉 PubMed Central Hom                                            | ب.ط EN 🔇 🚼 💕 🕨 06:32 پ. ب |  |  |

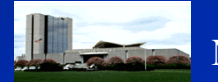

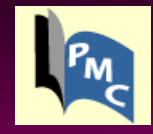

### Limits:

| 🗐 PMC Home - Microso                                                                          | ft Internet Explorer                                                                                      |                                                                                 |                                                                                             |                                     |                                    |
|-----------------------------------------------------------------------------------------------|----------------------------------------------------------------------------------------------------|---------------------------------------------------------------------------------|---------------------------------------------------------------------------------------------|-------------------------------------|------------------------------------|
| File Edit View Favori                                                                         | es Tools Help                                                                                             |                                                                                 |                                                                                             |                                     | 🥂                                  |
| Ġ Back 🝷 🕥 🕤                                                                                  | 🔹 🛃 🏠 🔎 Searc                                                                                             | th 🤺 Favorites 🥝                                                                | 🔗 • 🍓 🔳 🕤 🛄 🕯                                                                               | a 🔏                                 |                                    |
| Address 🕘 http://www.ncl                                                                      | oi.nlm.nih.gov/sites/entrez?db                                                                            | =pmc                                                                            |                                                                                             |                                     | So Links 🌺                         |
|                                                                                               | Pu<br>An                                                                                                  | IbMed Central<br>archive of biomedical and                                      | d life sciences journal literati                                                            | Ire                                 | My NCBI 23<br>[Sign In] [Register] |
| All Databases                                                                                 | PubMed                                                                                                    | Nucleotide                                                                      | Protein Genom                                                                               | e Structure                         | PMC Journals Books                 |
| Search PMC                                                                                    |                                                                                                    |                                                                                 |                                                                                             |                                     |                                    |
|                                                                                               | Limits Preview/In                                                                                         | idex History Clipt                                                              | ooard Details                                                                               |                                     |                                    |
| About Entrez                                                                                  | Walasma ta Dut                                                                                            |                                                                                 | the LLC Netional Direct                                                                     | un i of                             |                                    |
| PubMed Central<br>About PMC<br>Help   FAQ                                                     | Medicine's digital<br>literature, providing                                                               | archive of biomedic<br>g free access to the                                     | ), the U.S. National Libra<br>al and life sciences jourr<br>full text of articles.          | ary of<br>nal                       |                                    |
| Citation Search<br>PMC Utilities<br>PMC News Feed M<br>Related<br>Resources                   | <b>To start searchin</b><br><u>author</u> or journal tit<br>titles, holdings, and<br>for more information | ng, enter one or more<br>te) or visit the PMC ;<br>d embargo informati<br>on.   | e search terms (such as<br><u>Journal List</u> to browse jo<br>on. Read <u>PubMed Cent</u>  | <u>topic,</u><br>iurnal<br>ral Help |                                    |
| PubMed<br>My NCBI<br>Consumer Health<br>Clinical Alerts<br>ClinicalTrials.gov<br>NIHMS System | Want to keep pos<br>Subscribe to the E<br>changes to PMC s                                                | <b>sted on new journ</b> a<br>P <u>MC News RSS feec</u><br>such as the addition | als included in PMC?<br>for announcements of<br>of new journals.                            |                                     |                                    |
|                                                                                               |                                                                                                    |                                                                                 |                                                                                             |                                     |                                    |
| Privacy Policy                                                                                |                                                                                                    |                                                                                 |                                                                                             |                                     |                                    |
|                                                                                               |                                                                                                    |                                                                                 |                                                                                             |                                     |                                    |
|                                                                                               |                                                                                                    |                                                                                 |                                                                                             |                                     |                                    |
|                                                                                               |                                                                                                    |                                                                                 | NCBIINLMINH                                                                                 |                                     |                                    |
|                                                                                               |                                                                                                    | E                                                                               | Department of Health & Himan Services<br>Privacy Statement   Freedom of Information Act   D | <u>is claime r</u>                  |                                    |
| ê                                                                                             |                                                                                                    |                                                                                 |                                                                                             |                                     | Internet                           |
| 🛃 start 🔰 🔟 🛛                                                                                 | inlib 🛛                                                                                                   | Pubmedcentral[1]                                                                | Presentation1                                                                               | 🚈 PMC Home - Microsof               | ب.ط EN 🔇 🚼 🗊 🔽 06:33 پ. ب          |

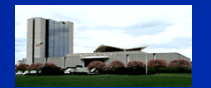

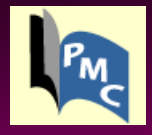

| 🚰 PMC Limits - Microso                                    | ft Internet Explorer                                                                                                    |        | PX       |
|-----------------------------------------------------------|----------------------------------------------------------------------------------------------------|--------|----------|
| File Edit View Favorit                                    | es Tools Help                                                                                                    |        | <b>1</b> |
| 🕒 Back 🝷 🌍 🐇 💌                                            | 🖸 🛃 🏠 🔎 Search 🤶 Favorites 🤣 🔗 - 🌺 🕋 - 📙 🎇 🦓                                                                                                    |        |          |
| Address 🕘 http://www.ncb                                  | i.nlm.nih.gov/sites/entrez                                                                                                    | 💌 🔁 Go | Links »  |
| PubMed Central<br>About PMC<br>Help   FAQ<br>Journal List | Search by Author Add Author CLEAR                                                                                                    |        | ~        |
| Citation Search<br>PMC Utilities<br>PMC News Feed 🔊       | Limit by Journal Add Journal CLEAR                                                                                                    |        |          |
| Deleted                                                   | Limit by Date CLEAR                                                                                                    |        |          |
| Related<br>Resources<br>PubMed                            | Published in the Last: 60 days                                                                                                    |        |          |
| My NCBI<br>Consumer Health                                | Added to PMC in the Last: Any date                                                                                                    |        |          |
| Clinical Alerts<br>ClinicalTrials.gov                     |                                                                                                    |        |          |
| NIHMS System                                              | Limit by Article Type                                                                                                    |        |          |
| Privacy Policy                                            | <ul> <li>Research &amp; Review Articles</li> <li>Articles Cited by Other PMC Articles</li> <li>Author Manuscripts</li> <li>Open Access Articles</li> <li>Corrected or Retracted Articles</li> <li>Digitized Back Issues</li> <li>Articles with Supplementary Material</li> </ul> |        | E        |
|                                                           | Limit by Tag Term                                                                                                    |        |          |
|                                                           | Default Tag All Fields                                                                                                    |        |          |
|                                                           | GO Clear All Limits                                                                                                    |        |          |

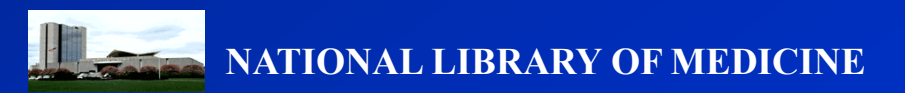

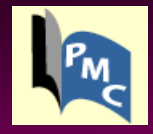

| 🕙 pathology AND skin                                                                             | PMC Results - Microsoft Internet Explorer                                                                                                    |                                   |
|--------------------------------------------------------------------------------------------------|----------------------------------------------------------------------------------------------------|-----------------------------------|
| File Edit View Favori                                                                            | es Tools Help                                                                                                    | A                                 |
| 🕞 Back 🔹 🕥 🕤 🚦                                                                                   | 👔 🛃 🏠 🔎 Search 🤺 Favorites 🚱 🔗 - 🌺 🕋 - 📴 🎇 🦓                                                                                                    |                                   |
| Address 🕘 http://www.nct                                                                         | i.nlm.nih.gov/sites/entrez                                                                                                    | So Links 🎽                        |
| S NCBI                                                                                           | PubMed Central           An archive of biomedical and life sciences journal literature                                                                                                    | My NCBI 2<br>[Sign In] [Register] |
| All Databases                                                                                    | PubMed Nucleotide Protein Genome Structure PMC                                                                                                    | Journals Books                    |
| Search PMC                                                                                       | ✓ for bathology AND skin                                                                                                    |                                   |
|                                                                                                  | Limits Preview/Index History Clipboard Details                                                                                                    |                                   |
| About Entrez                                                                                     | Limits: published in the last 60 days, Open Access Articles                                                                                                    |                                   |
| PubMed Central<br>About PMC<br>Help I FAQ                                                        | Display Summary Show 20 Sort By Send to All: 12 Free: 12 3                                                                                                    |                                   |
| Journal List<br>Citation Search<br>PMC Litilities                                                | Items 1 - 12 of 12                                                                                                    | One page.                         |
| PMC News Feed<br>Related<br>Resources<br>PubMed<br>My NCBI<br>Consumer Health<br>Clinical Alerts | <ul> <li>Of Mice, Cattle, and Humans: The Immunology and Treatment of River Blindness Judith E. Allen, Ohene Adjei, Odile Bain, Achim Hoerauf, Wolfgang H. Hoffmann, Benjamin L. Makepeace, Hartwig Schulz-Key, Vincent N. Tanya, Alexander J. Trees, Samuel Wanji, and David W. Taylor <i>PLoS Negl Trop Dis.</i> 2008 April; 2(4): e217. Published online 2008 April 30. doi: 10.1371/journal.pntd.0000217. PMCID: PMC2323618 [Abstract] Full Text [ PDF–288K]</li> </ul>                                                          | Links                             |
| ClinicalTrials.gov<br>NIHMS System<br>Privacy Policy                                             | 2: Perioperative chemotherapy with FOLFOX4 and surgery versus surgery alone for resectable liver metastases from colorectal cancer (EORTC Intergroup trial 40983): a randomised controlled trial Bernard Nordlinger, Halfdan Sorbye, Bengt Glimelius, Graeme J Poston, Peter M Schlag, Philippe Rougier, Wolf O Bechstein, John N Primrose, Euan T Walpole, Meg Finch-Jones, Daniel Jaeck, Darius Mirza, Rowan W Parks, Laurence Collette, Michel Praet, Ullrich Bethe, Eric Van Cutsem, Werner Scheithauer, Thomas Gruenberger, for | Links                             |

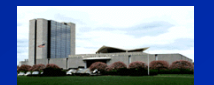

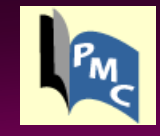

### Attention:

| 🖹 - PMC Results - Mic                                                                                                    | rosoft Internet Explorer                                                                                                    |                                                                                                    |
|----------------------------------------------------------------------------------------------------|----------------------------------------------------------------------------------------------------|----------------------------------------------------------------------------------------------------|
| File Edit View Favor                                                                                                    | ites Tools Help                                                                                                    | an 1997 - 1997 - 1997 - 1997 - 1997 - 1997 - 1997 - 1997 - 1997 - 1997 - 1997 - 1997 - 1997 - 1997 - 1997 - 19 |
| 🚱 Back 🝷 💮 🕤 [                                                                                                    | 🞽 🛃 🏠 🔎 Search 🤺 Favorites 🤣 🎓 🌺 🕋 🕘 🥵 🦓                                                                                                    |                                                                                                    |
| Address 🕘 http://www.no                                                                                                    | bi.nlm.nih.gov/sites/entrez                                                                                                    | So Links 🎽                                                                                                    |
| S NCBI                                                                                                    | PubMed Central           An archive of biomedical and life sciences journal literature                                                                                                    | My NCBI P<br>[Sian In] [Register]                                                                              |
| Search PMC                                                                                                    | for Go Clear Save Search                                                                                                    | Journals Books                                                                                                 |
| About Entrez<br>PubMed Central<br>About PMC<br>Help   FAQ<br>Journal List<br>Citation Search<br>PMC Utilities<br>PMC News Feed<br>PMC News Feed<br>Related<br>Resources<br>PubMed<br>My NCBI<br>Consumer Health<br>Clinical Alerts<br>Clinical Trials.gov<br>NIHMS System | <ul> <li>Limits Peview/Index History Clipboard Details</li> <li>Limits Feview/Index History Clipboard Details</li> <li>Limits Feview/Index Provide State State Sta</li></ul> | Page 1 of 918 Next<br>Links                                                                                    |
| Privacy Policy                                                                                                    | 2: Aging is associated with elevated intracellular calcium levels and altered calcium homeostatic<br>mechanisms in hippocampal neurons<br>Mohsin Raza, Laxmikant S. Deshpande, Robert E. Blair, Dawn S. Carter, Sompong Sombati, and Robert J.<br>DeLorenzo<br>Neurosci Lett. Author manuscript: available in PMC 2008 May 11                                                                                                    | Links                                                                                                    |

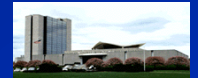

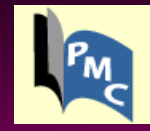

Tala

### Links:

| Address 🙆 http://www.ncbi | i.nlm.nih.gov/sites/entrez?term=pathology%20AND%20skin&search=Find%20Articles&db=pmc&cmd=search                                                                                                    | 💌 🄁 Go 🛛 Links                           | , » |
|---------------------------|----------------------------------------------------------------------------------------------------|------------------------------------------|-----|
|                           | <ul> <li>Skin-derived interleukin-7 contributes to the proliferation of lymphocytes in cutaneous T-cell lymphoma</li> <li>Kei-ichi Yamanaka, Rachael Clark, Benjamin Rich, Rebecca Dowgiert, Kazuki Hirahara, Daniel Hurwitz, Michio Shibata, Nina Mirchandani, David A. Jones, Deborah S. Goddard, Sara Eapen, Hitoshi Mizutani, and Thomas S. Kupper</li> <li>Blood. 2006 March 15; 107(6): 2440–2445. Prepublished online 2005 December 1.</li> <li>doi: 10.1182/blood-2005-03-1139.</li> <li>PMCID: PMC1895734</li> <li>[Abstract] Full Text   Supplementary Material  </li> </ul> | Links                                    | <   |
|                           | 9: Phospholipase Cõ <sub>1</sub> is required for skin stem cell lineage commitment<br>Yoshikazu Nakamura, Kiyoko Fukami, Haiyan Yu, Kei Takenaka, Yuki Kataoka, Yuji Shirakata, Shin-Ichi<br>Nishikawa, Koji Hashimoto, Nobuaki Yoshida, and Tadaomi Takenawa<br>EMBO J. 2003 June 16; 22(12): 2981–2991. doi: 10.1093/emboj/cdg302.<br>PMCID: PMC162154<br>[Abstract] Full Text [ PDF–627K ]                                                                                                    | Links                                    |     |
|                           | <ul> <li>✓ 10: Regular use of a hand cream can attenuate skin dryness and roughness caused by frequent hand washing</li> <li>Günter Kampf and Joachim Ennen</li> <li>BMC Dermatol. 2006; 6: 1. Published online 2006 February 13. doi: 10.1186/1471-5945-6-1.</li> <li>PMCID: PMC1397860</li> <li>[Abstract   Full Text   PDF-270K ]</li> </ul>                                                                                                    | ⑦ Links ⊠ Tiks ▶ Cited Articles ▶ PubMed |     |
|                           | 11: Differential Expression of a Cutaneous Corticotropin-Releasing Hormone System<br>ANDRZEJ SLOMINSKI, ALEXANDER PISARCHIK, DESMOND J. TOBIN, JOSEPH E. MAZURKIEWICZ, and<br>JACOBO WORTSMAN<br>Endocrinology. Author manuscript; available in PMC 2005 September 13.<br>PMCID: PMC1201495<br>Published in final edited form as: Endocrinology. 2004 February; 145(2): 941–950.                                                                                                    | Links                                    | >   |
| iavascript:PopUpMenu2 Se  | et(Menu1397860):                                                                                                    | Internet                                 |     |

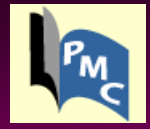

### Cited Articles:

| 🕙 Cited /      | Articles for PMC (Select 1397860                                                                                                    | ) - PubMed Results - Micro                                                      | soft Internet Explorer                                                                          |                                    |                                                                                                    |  |  |  |  |
|----------------|----------------------------------------------------------------------------------------------------|---------------------------------------------------------------------------------|-------------------------------------------------------------------------------------------------|------------------------------------|----------------------------------------------------------------------------------------------------|--|--|--|--|
| File Edit      | View Favorites Tools Help                                                                                                    |                                                                                 |                                                                                                 |                                    | A 1997 - 1997 - 1997 - 1997 - 1997 - 1997 - 1997 - 1997 - 1997 - 1997 - 1997 - 1997 - 1997 - 1997 - 1997 - 1997 |  |  |  |  |
| G Back         | - 🕗 🖹 🖹 🏠 🔎                                                                                                    | Search 🤺 Favorites 🔗                                                            | 🔗 · 🎍 🔳 · 🗖 (                                                                                   | 11 48                              |                                                                                                    |  |  |  |  |
| Address 🤞      | http://www.ncbi.nlm.nih.gov/sites/entre                                                                                                    | ez?Db=pubmed&DbFrom=pmc&Cn                                                      | nd=Link&LinkName=pmc_refs_put                                                                   | omed&LinkReadableName=Cited%20Arti | cles&IdsFromResult=139 🔽 🄁 Go 🛛 Links 🎽                                                                         |  |  |  |  |
| $\mathfrak{S}$ | NCBI Pu                                                                                                    |                                                                                 | ice of the <u>U.S. National Library o</u><br>and the <u>National Institute</u><br>I <b>.gov</b> | f Medicine<br>s of Health          | My NCBI 2<br>[Sign In] [Register]                                                                               |  |  |  |  |
| All            | Databases PubMed Nucleotic                                                                                                    | de Protein Genome<br>,                                                          | Structure OMIM P                                                                                | MC Journals Books                  |                                                                                                    |  |  |  |  |
| Search         |                                                                                                    |                                                                                 |                                                                                                 |                                    |                                                                                                    |  |  |  |  |
| Limit          | s Preview/Index History                                                                                                    | Clipboard Details                                                               |                                                                                                 |                                    |                                                                                                    |  |  |  |  |
| Display        | Summary 🔽                                                                                                    | Show 🛛 20 💌 Sort By                                                             | 🖌 Send to 🖌                                                                                     |                                    |                                                                                                    |  |  |  |  |
| All: 2         | 2 Review: 4 🛠                                                                                                    |                                                                                 |                                                                                                 |                                    | _                                                                                                    |  |  |  |  |
| Items          | 1 - 20 of 22                                                                                                    |                                                                                 |                                                                                                 |                                    | Page 1 of 2 Next                                                                                                |  |  |  |  |
| <b>1</b> :     | Kampf G. Kramer A.                                                                                                    |                                                                                 |                                                                                                 |                                    | Related Articles Links                                                                                          |  |  |  |  |
|                | Epidemiologic background of ha<br>Clin Microbiol Rev. 2004 Oct;17(4):86<br>PMID: 15489352 [PubMed - indexed f                                                                                                    | nd hygiene and evaluation <<br>33-93, table of contents. Review<br>for MEDLINE] | of the most important agent<br>7.                                                               | s for scrubs and rubs.             | ,                                                                                                    |  |  |  |  |
| 2:             | Jacobi U, Chen M, Frankowski G, Sin                                                                                                    | kgraven R, Hund M, Rzany B, :                                                   | <u>Sterry W, Lademann J.</u>                                                                    |                                    | Related Articles, Links                                                                                         |  |  |  |  |
|                | In vivo determination of skin surf<br>Skin Res Technol. 2004 Nov;10(4):20<br>PMID: 15479444 [PubMed - indexed f                                                                                                    | face topography using an of<br>7-14.<br>for MEDLINE]                            | ptical 3D device.                                                                               |                                    |                                                                                                    |  |  |  |  |
| 3:             | Kampf G, Muscatiello M.                                                                                                    |                                                                                 |                                                                                                 |                                    | Related Articles, Links                                                                                         |  |  |  |  |
|                | Dermal tolerance of Sterillium, a<br>J Hosp Infect. 2003 Dec;55(4):295-8.<br>PMID: 14629974 [PubMed - indexed f                                                                                                    | propanol-based hand rub.<br>for MEDLINE]                                        |                                                                                                 |                                    |                                                                                                    |  |  |  |  |
| 4:             | Kampf G, Löffler H.                                                                                                    |                                                                                 |                                                                                                 |                                    | Related Articles, Links                                                                                         |  |  |  |  |
|                | Dermatological aspects of a successful introduction and continuation of alcohol-based hand rubs for hygienic hand disinfection.<br>J Hosp Infect. 2003 Sep;55(1):1-7. Review.<br>PMID: 14505602 [PubMed - indexed for MEDLINE] |                                                                                 |                                                                                                 |                                    |                                                                                                    |  |  |  |  |
| 5:             | <u>Kampf G, Muscatiello M, Häntschel I</u>                                                                                                    | D, Rudolf M.                                                                    |                                                                                                 |                                    | Related Articles, Links 💌                                                                                       |  |  |  |  |
| ど Done         |                                                                                                    |                                                                                 |                                                                                                 |                                    | 🥑 Internet                                                                                                    |  |  |  |  |
| 🛃 sta          | rt Winlib                                                                                                    | Pubmedcentral[1]                                                                | Presentation1                                                                                   | ② Cited Articles for PMC           | ب.ط 07:30 💽 💽 EN                                                                                                |  |  |  |  |

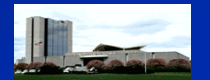

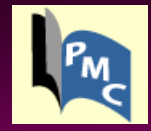

### Pubmed:

| 🗿 Regular use of a hand cream car                               | attenuate skin dry[BMC Dermatol. 2006] - PubMed Result - N                                                             | Aicrosoft Internet Explorer                                                                                                    | X        |
|-----------------------------------------------------------------|----------------------------------------------------------------------------------------------------|----------------------------------------------------------------------------------------------------|----------|
| File Edit View Favorites Tools H                                | elp                                                                                                    |                                                                                                    | <b>.</b> |
| 🚱 Back 🝷 📀 🕤 💌 💋 🏠                                              | 🔎 Search 🤺 Favorites 🚱 🔗 🍓 🕋 🕒 🎇                                                                                       | 28                                                                                                    |          |
| Address 🕘 http://www.ncbi.nlm.nih.gov/si                        | tes/entrez?Db=pubmed&DbFrom=pmc&Cmd=Link&LinkName=pmc_pubmed&LinkR                                                     | eadableName=PubMed&IdsFromResult=1397860&ordinalp 💌 🔁 Go 🛛 Link                                                                   | s »      |
| S NCBI                                                          | A service of the <u>U.S. National Library of Med</u><br>and the <u>National Institutes of H</u>                        | ealth Sign In [Register]                                                                                                    |          |
| All Databases PubMed M                                          | Jucleotide Protein Genome Structure OMIM PMC                                                                           | Journals Books                                                                                                    |          |
| Search Publied                                                  |                                                                                                    | Clear                                                                                                    |          |
| Limits Preview/Index Hist                                       | ory Clipboard Details                                                                                                  |                                                                                                    |          |
| Display AbstractPlus                                            | 🗸 Show 20 🗸 Sort By 🔽 Send to 🔽                                                                                        |                                                                                                    |          |
| All: 1 Review: 0 🛠                                              |                                                                                                    |                                                                                                    |          |
| 7                                                               |                                                                                                    |                                                                                                    |          |
| 1: BMC Dermatol. 2006 Feb 1                                     | .3;6:1.                                                                                                    | Full text free on                                                                                                    |          |
|                                                                 |                                                                                                    | in Public Central                                                                                                    |          |
|                                                                 |                                                                                                    | Related Articles                                                                                                    |          |
| Regular use of a hand cream<br>frequent hand washing.           | can attenuate skin dryness and roughness caused by                                                                     | Functional assessment of a washing emulsion for sensitive skin:                                                                   |          |
|                                                                 |                                                                                                    | mild impairment of stratum corneum hy [Skin Res Technol. 2005]                                                                    |          |
| <u>Kampf G</u> , <u>Ennen J</u> .                               |                                                                                                    | ► Handwashing in Finland. [] Hore Infect: 1001]                                                                                   |          |
| Bode Chemie GmbH & Co., Scient                                  | ific Affairs, Melanchthonstr. 27, 22525 Hamburg, Germany.                                                              | [J Hosp Inted. 1991]                                                                                                    | _        |
| guenter.kampf@bode-chemie.de                                    | Skin irritation and dryness associated with two hand-                                                                  | Skin irritation and dryness associated with two hand-hygiene<br>regimens: soap-and-wate [Infect Control Hosp Epidemiol, 2000]     |          |
| BACKGROUND: Aim of the stud                                     | hygiene regimens: soap-and-water hand washing                                                                          | <ul> <li>Devide blind vendersized trial of extenduled use of a neural hervier.</li> </ul>                                         |          |
| subjects washed bands and for                                   | versus nanu antisepsis with an alconolic nanu yer.                                                                     | cream and an oil-containing lotion fo [Am ] Infect Control, 2000]                                                                 |          |
| minutes each time, for a total                                  |                                                                                                    |                                                                                                    |          |
| each hand wash, the others d                                    | d not (cross over design after a wash out period of two                                                                | Prevention of dryness and eczema of the hands of hospital staff<br>by emulsion cleansing instead of washing [1 Hosp Infect, 1991] |          |
| weeks). Skin roughness and s                                    | kin hydration were determined on the forearms on days 2,                                                               |                                                                                                    |          |
| 7, 9 and 14. For skin roughnes<br>taken from the stratum corneu | s, twelve silicon imprint per subject and time point were                                                              | » See all Related Articles                                                                                                    |          |
| skin relief. For skin hydration, f                              | ive measurements per subject and time point were taken                                                                 |                                                                                                    |          |
| with a corneometer. RESULTS:                                    | Washing hands lead to a gradual increase of skin                                                                       |                                                                                                    |          |
| roughness from 100 (baseline)                                   | to a maximum of 108.5 after 9 days. Use of a hand cream                                                                |                                                                                                    |          |
| 2 (94.5) and 14 days (94.8). Si                                 | a decrease of skin roughness which the lowest means after<br>kin hydration was gradually decreased after washing bands |                                                                                                    |          |
|                                                                 |                                                                                                    |                                                                                                    | <b>_</b> |

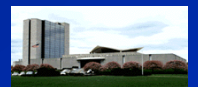

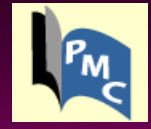

### Tabbed list journal:

| PubMed                                                                                                    |                                                                                                    |                                                                                                    | A free archive of life s                                                                                                    | ciences journals                                                                                                    |
|----------------------------------------------------------------------------------------------------|----------------------------------------------------------------------------------------------------|----------------------------------------------------------------------------------------------------|----------------------------------------------------------------------------------------------------|----------------------------------------------------------------------------------------------------|
| oonda                                                                                                    | About PMC                                                                                                    | Journal List                                                                                                    | For Publishers                                                                                                    | Utilities                                                                                                    |
| PubMed Centra<br>literature.                                                                                                    | <b>I (PMC)</b> is the U.S. Nationa                                                                                                    | al Institutes of Health (N                                                                                                    | vIH) free digital archive of bio                                                                                                    | medical and life sciences jour                                                                                                    |
|                                                                                                    |                                                                                                    | Find Articles                                                                                                    | hanned an each                                                                                                    |                                                                                                    |
|                                                                                                    |                                                                                                    | Au                                                                                                    | wanceu search                                                                                                    |                                                                                                    |
| Browse PMC                                                                                                    | journals: [A-B] [C-H] [I-M]                                                                                                    | [N-S] [T-Z] [Full List]                                                                                                    | [New Journals]                                                                                                    |                                                                                                    |
|                                                                                                    |                                                                                                    |                                                                                                    |                                                                                                    |                                                                                                    |
| Peopius paties of                                                                                                    | new journels and other major                                                                                                    | undetec to BMC:                                                                                                    | The <b>DMC</b> journal list serve                                                                                                    |                                                                                                    |
| Receive notice of join the <b>PMC New</b> feed .<br>All the articles in F Some journals go                                                                                                    | new journals and other major<br><b>/s mail list</b> or subscribe to th<br>MC are free (sometimes on a<br>beyond free. to <b>Open Acces</b>                                                                                                    | updates to PMC:<br>ne PMC News <b>RSS</b><br>delayed basis).<br><b>s</b> . Find out what                                                                       | The <b>PMC journal list</b> comp<br>PMC on a routine basis and<br>articles available here. Find<br>PMC.<br>PMC also has the <b>author n</b>                                                                                                    | orises journals that deposit materia<br>generally make all their published<br>out how to <b>include your journal</b><br>nanuscripts of articles published                                                                                                    |
| Receive notice of<br>join the PMC New<br>feed .<br>All the articles in F<br>Some journals go<br>that means.                                                                                                    | new journals and other major<br><b>/s mail list</b> or subscribe to th<br>PMC are free (sometimes on a<br>beyond free, to <b>Open Acces</b>                                                                                                    | updates to PMC:<br>ne PMC News <b>RSS</b><br>delayed basis).<br><b>s</b> . Find out what                                                                       | The <b>PMC journal list</b> com<br>PMC on a routine basis and<br>articles available here. Find<br>PMC.<br>PMC also has the <b>author n</b><br>NIH-funded researchers in<br>free access to these article                                                                                                    | orises journals that deposit materia<br>generally make all their published<br>out how to <b>include your journal</b><br><b>nanuscripts</b> of articles published<br>various non-PMC journals. Increasi<br>is is the goal of the <b>NIH Public Ac</b> o                                                                                                    |
| Receive notice of<br>join the PMC New<br>feed .<br>All the articles in F<br>Some journals go<br>that means.<br>PMC's utilities ind<br>full-text of some a<br>linking to specific l                                          | new journals and other major<br><b>rs mail list</b> or subscribe to the<br>PMC are free (sometimes on a<br>beyond free, to <b>Open Acces</b><br>clude an OAI service that prov-<br>tricles, functions for scripting<br>PMC articles from your site, ar                                                                       | updates to PMC:<br>he PMC News <b>RSS</b><br>delayed basis).<br><b>s</b> . Find out what<br>vides XML of the<br>PMC searches and<br>hd more                    | The <b>PMC journal list</b> comp<br>PMC on a routine basis and<br>articles available here. Find<br>PMC.<br>PMC also has the <b>author n</b><br>NIH-funded researchers in<br>free access to these article<br>policy. Similar manuscripts<br>tvellcome Trust are available<br>Elicible researchers should                               | orises journals that deposit materia<br>generally make all their published<br>out how to <b>include your journal</b><br><b>nanuscripts</b> of articles published<br>various non-PMC journals. Increasi<br>is is the goal of the <b>NIH Public Ac</b><br>from researchers funded by the<br>e in PMC as well.                                                 |
| Receive notice of<br>join the PMC New<br>feed .<br>All the articles in F<br>Some journals go<br>that means.<br>PMC's utilities ind<br>full-text of some a<br>linking to specific I<br>Looking for a mod                     | new journals and other major<br><b>is mail list</b> or subscribe to the<br>PMC are free (sometimes on a<br>beyond free, to <b>Open Acces</b><br>clude an OAI service that prov-<br>tricles, functions for scripting<br>PMC articles from your site, ar<br>ern journal article DTD? Take a                                    | updates to PMC:<br>ne PMC News <b>RSS</b><br>delayed basis).<br><b>s.</b> Find out what<br>vides XML of the<br>PMC searches and<br>nd more<br>a look at NLM's  | The <b>PMC journal list</b> comp<br>PMC on a routine basis and<br>articles available here. Find<br>PMC.<br>PMC also has the <b>author m</b><br>NIH-funded researchers in<br>free access to these article<br>policy. Similar manuscripts<br>Wellcome Trust are availabl<br>Eligible researchers should<br>system to deposit manuscri   | orises journals that deposit materia<br>generally make all their published<br>out how to <b>include your journal</b><br><b>nanuscripts</b> of articles published<br>various non-PMC journals. Increasi<br>is is the goal of the <b>NIH Public Ac</b><br>from researchers funded by the<br>e in PMC as well.<br>use the <b>NIH Manuscript Submis</b><br>pts. |
| Receive notice of<br>join the PMC New<br>feed .<br>All the articles in F<br>Some journals go<br>that means.<br>PMC's utilities ind<br>full-text of some a<br>linking to specific I<br>Looking for a mod<br>Journal Publishi | new journals and other major<br><b>rs mail list</b> or subscribe to the<br>PMC are free (sometimes on a<br>beyond free, to <b>Open Acces</b><br>clude an OAI service that prov-<br>rticles, functions for scripting<br>PMC articles from your site, ar<br>ern journal article DTD? Take a<br><b>ing XML DTD and schema</b> . | updates to PMC:<br>ne PMC News <b>RSS</b><br>delayed basis).<br><b>s</b> . Find out what<br>vides XML of the<br>PMC searches and<br>nd more<br>a look at NLM's | The <b>PMC journal list</b> comp<br>PMC on a routine basis and<br>articles available here. Find<br>PMC.<br>PMC also has the <b>author n</b><br>NIH-funded researchers in<br>free access to these article<br>policy. Similar manuscripts -<br>Wellcome Trust are availabl<br>Eligible researchers should<br>system to deposit manuscri | orises journals that deposit materia<br>generally make all their published<br>out how to <b>include your journal</b><br><b>nanuscripts</b> of articles published<br>various non-PMC journals. Increasi<br>is is the goal of the <b>NIH Public Ac</b><br>from researchers funded by the<br>e in PMC as well.<br>use the <b>NIH Manuscript Submis</b><br>pts. |

NCBI | U.S. National Library of Medicine NIH | Department of Health and Human Services Privacy Policy | Disclaimer | Freedom of Information Act

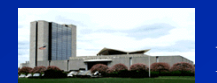

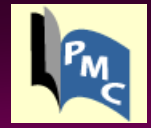

| ess 🧉 | http://www.pub                        | medcentr                  | ral.nih.gov/fprender.fcg                          | i?tabindex=2                                   |                      |                      |              |                 |  |  |
|-------|---------------------------------------|---------------------------|---------------------------------------------------|------------------------------------------------|----------------------|----------------------|--------------|-----------------|--|--|
|       | PubMed<br>Central                     |                           |                                                   |                                                |                      |                      | P            | MC Journal List |  |  |
|       | Vontrai                               |                           | About PMC                                         | Journal List                                   | t                    | For Publi            | shers        | Utilities       |  |  |
| Pul   | PubMed Central Journals — Tabbed List |                           |                                                   |                                                |                      |                      |              |                 |  |  |
| Se    | arch by part o                        | rall of a                 | journal name.                                     | Find Journals                                  |                      |                      |              | Show Full List  |  |  |
|       | Ne                                    | ew tab                    | lists journals added                              | to PMC in the past                             | 60 days.             |                      |              |                 |  |  |
|       |                                       | Title                     | links to a list of <b>all</b>                     | issues of the journal                          | in PMC.              |                      |              |                 |  |  |
|       | Latest V                              | olume                     | links to the <b>most r</b>                        | ecent issue available                          | e in PMC.            |                      |              |                 |  |  |
|       | Free A                                | Access                    | says how soon afte                                | er publication the jour                        | nal's article        | es are made '        | free.        |                 |  |  |
|       | A-B                                   |                           | C-H                                               | I-M                                            | N-                   | -S T-Z               |              | New             |  |  |
| S     | earch this                            |                           |                                                   | Title                                          |                      | Volumes in PMC       |              | Free Access     |  |  |
|       | Journal                               |                           |                                                   |                                                |                      | Latest First         |              |                 |  |  |
|       | Search                                | Califor<br>The V          | rnia and Western Me<br>/estern Journal of M       | edicine <i>— now publis</i><br>edicine         | hed as               | v.64(6)<br>Jun 1946  | v.22<br>1924 | Immediate       |  |  |
|       | Search                                | Califor<br>Journa         | mia Medicine — <i>no</i> v<br>al of Medicine      | rpublished as The W                            | /estern              | v.119(6)<br>Dec 1973 | v.65<br>1946 | Immediate       |  |  |
|       | (Search)                              | Califor<br>The W          | mia State Journal of<br>/estern Journal of M      | Medicine — <i>now pub</i><br>edicine           | olished as           | v.22(2)<br>Feb 1924  | v.1<br>1902  | Immediate       |  |  |
|       | (Search)                              | Canadian Family Physician |                                                   |                                                | v.53(12)<br>Dec 2007 | v.13<br>1967         | Immediate    |                 |  |  |
|       | (Search)                              | Canad<br>publis           | lian Journal of Comp<br>ihed as Canadian Jo       | arative Medicine — r<br>urnal of ∀eterinary Re | oow<br>esearch       | v.49(4)<br>Oct 1985  | v.32<br>1968 | Immediate       |  |  |
|       | (Search)                              | Canad<br>publis           | lian Journal of Comp<br><i>hed as</i> Canadian Jo | arative Medicine — r<br>urnal of ∨eterinary Re | oow<br>esearch       | v.3(12)<br>Dec 1939  | v.1<br>1937  | Immediate       |  |  |

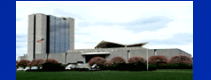

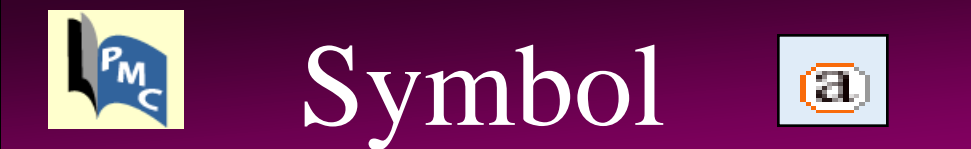

#### Address 🙆 http://www.pubmedcentral.nih.gov/fprender.fcgi?cmd=full\_view

#### PubMed Central Journals — Full List

Search by part or all of a journal name.

Find Journals

Show Tabbed List

Use the tabbed list to see New PMC journals. The list of PMC journals below is also available as a comma-separatedvalues (CSV) file. Also available is a set of Entrez Journals Database records for the full PMC journal list.

| IS          | SN re                                                                     | retrieves the Entrez Journals Database record for the journal.                                                                                                    |                      |              |                 |         |  |  |
|-------------|---------------------------------------------------------------------------|----------------------------------------------------------------------------------------------------|----------------------|--------------|-----------------|---------|--|--|
| т           | lin<br>itle aי<br>m                                                       | inks to a list of <b>all issues</b> of the journal in PMC. ⓐ means that some or all of the articles in the journal are<br>available under a Creative Commons or similar distribution license. See the PMC Open Access Subset for<br>more information. |                      |              |                 |         |  |  |
| Latest Volu | Ime links to the most recent issue available in PMC.                      |                                                                                                    |                      |              |                 |         |  |  |
| Free Acc    | Free Access says how soon after publication the journal's articles are ma |                                                                                                    |                      |              |                 |         |  |  |
| PubL        | ink in                                                                    | dicates that PMC links to the publisher's site for the full te                                                                                                    | xt of articles,      | possibly eve | n for free arti | cles.   |  |  |
| Search      | ICCN                                                                      | Title                                                                                                    | Volumes in PMC       |              | Free            | Publink |  |  |
| Journal     | 13314                                                                     | nue                                                                                                    | Latest               | First        | Access          | Access  |  |  |
| (Search)    | 1744-                                                                     | Acta Crystallographica Section F: Structural Biology and                                                                                                    | v.62(Pt 5)<br>May 1, | v.61         | After 24        |         |  |  |

| (Jearch) | 3091 Crystallization Communications ⓐ                                                                     | 2006                       | 2005         | months    |  |
|----------|----------------------------------------------------------------------------------------------------|----------------------------|--------------|-----------|--|
| (Search) | 0044-<br>5991 Acta Histochemica et Cytochemica (&)                                                        | v.41(1)<br>Feb 28,<br>2008 | v.39<br>2006 | Immediate |  |
| (Search) | 0044-<br>605X Acta Veterinaria Scandinavica (a)                                                           | v.50(1)<br>2008            | v.42<br>2001 | Immediate |  |
| (Search) | 0898- The Aesculapian — <i>now published as</i> Journal of the<br>1957 Medical Library Association : JMLA | v.1(3-4)<br>Jun 1909       | v.1<br>1908  | Immediate |  |
| Search   | 1680-<br>Sons African Health Sciences                                                                     | v.7(3)<br>Son 2007         | v.1<br>2004  | Immediate |  |

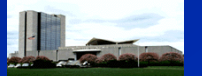

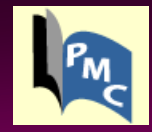

| Search this | ISSN          | J                                                                                                    |                           | in PMC       | Fron Accose        | Publink |  |
|-------------|---------------|----------------------------------------------------------------------------------------------------|---------------------------|--------------|--------------------|---------|--|
| Journal     | 13314         | The                                                                                                    | Latest                    | First        | TICC ACCESS        | Access  |  |
| Search      | 1744-<br>3091 | Acta Crystallographica Section F: Structural Biology and Crystallization Communications ${}^{\textcircled{a}}$ | v.62(Pt 5)<br>May 1, 2006 | v.61<br>2005 | After 24<br>months |         |  |

| Address 🕘 http://www.hc          | bi.nlm.nih.gov/sites/entrez?db=pmc&orig_db=pmc&cmd=SetLimits&pmfilterJournals=Acta%20Crystallogr%20Sect%20F%20Struct%20Biol%20Cryst%20Cc 💌 💽 Go 🛛 Links 🏾                             |
|----------------------------------|----------------------------------------------------------------------------------------------------|
| S NCBI                           | PubMed Central       My NCBI       Image: Contral in the sciences journal literature         An archive of biomedical and life sciences journal literature       Isign Inj [Register] |
| All Databases                    | PubMed Nucleotide Protein Genome Structure PMC Journals Books                                                                                                    |
| Search PMC                       | for Go Clear                                                                                                    |
|                                  | Limits Preview/Index History Clipboard Details                                                                                                    |
| About Entrez                     | Journal: "Acta Crystallogr Sect F Struct Biol Cryst Commun"                                                                                                    |
| PubMed Central                   | Display Summary Show 20 Sert By Send to V                                                                                                    |
| About PMC<br>Help J FAO          | All: 1 Free: 0 🛠                                                                                                    |
| Journal List                     |                                                                                                    |
| Citation Search<br>PMC Utilities |                                                                                                    |
| PMC News Feed 🔯                  |                                                                                                    |
| Delated                          |                                                                                                    |
| Resources                        |                                                                                                    |
| PubMed<br>Mv NCBI                |                                                                                                    |
| Consumer Health                  |                                                                                                    |

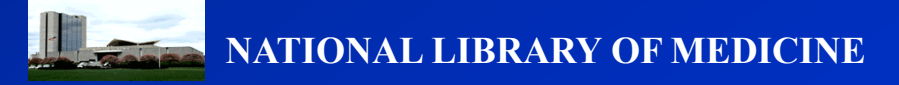

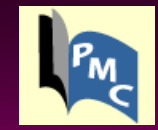

| Search this | ISSN         | Title                                                                                       | Volumes in PMC            |              | Free Access        | Publink |  |
|-------------|--------------|---------------------------------------------------------------------------------------------|---------------------------|--------------|--------------------|---------|--|
| Journal     | 10011        | TRIC                                                                                        | Latest                    | First        | 1100 1100000       | Access  |  |
| (Search)    | 1744<br>3091 | Acta Crystallographica Section F: Structural Biology and Skystallization Communications (a) | v.62(Pt 5)<br>May 1, 2006 | v.61<br>2005 | After 24<br>months |         |  |

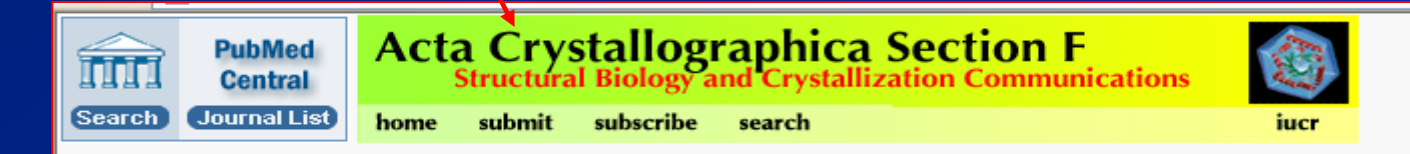

#### This journal provides immediate access to some articles.

#### Acta Crystallographica Section F: Structural Biology and Crystallization Communications Vols. 61 to 62; 2005 to 2006

| Vol. 62<br>2006 | v.62(Pt 1): 1–82<br>Jan 1, 2006    | v.62(Pt 2): 88–174<br>Feb 1, 2006  | v.62(Pt 3): 175–313<br>Mar 1, 2006 |
|-----------------|------------------------------------|------------------------------------|------------------------------------|
|                 | v.62(Pt 4): 314–422<br>Apr 1, 2006 | v.62(Pt 5): 423–488<br>May 1, 2006 |                                    |
|                 | v.61(Pt 1): 1–159                  | v.61(Pt 2): 164–257                | v.61(Pt 3): 258–336                |
|                 | Jan 1, 2005                        | Feb 1, 2005                        | Mar 1, 2005                        |
| Vol. 61         | v.61(Pt 4): 337–450                | v.61(Pt 5): 451–540                | v.61(Pt 6): 541–620                |
|                 | Apr 1, 2005                        | May 1, 2005                        | Jun 1, 2005                        |
| 2005            | v.61(Pt 7): 621–721                | v.61(Pt 8): 722–807                | v.61(Pt 9): 808–866                |
|                 | Jul 1, 2005                        | Aug 1, 2005                        | Sep 1, 2005                        |
|                 | v.61(Pt 10): 867–958               | v.61(Pt 11): 959–1026              | v.61(Pt 12): 1027–1102             |
|                 | Oct 1, 2005                        | Nov 1, 2005                        | Dec 1, 2005                        |

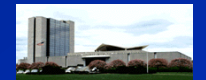

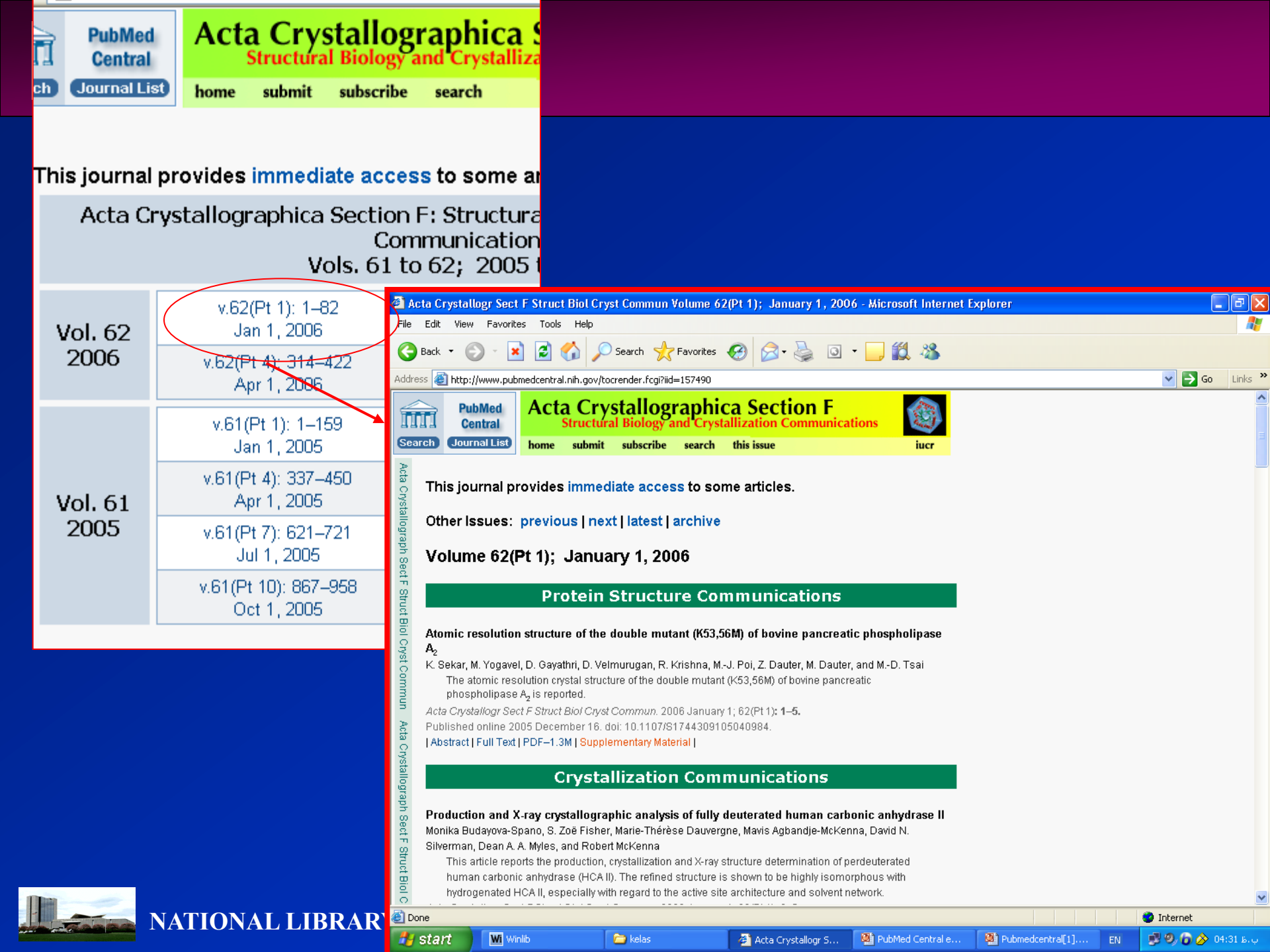

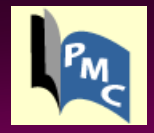

## Linking: Corrected Articles

#### **Biological Sciences**

#### **Agricultural Sciences**

Loss of the membrane anchor of the target receptor is a mechanism of bioinsecticide resistance

Isabelle Darboux, Yannick Pauchet, Claude Castella, Maria Helena Silva-Filha, Christina Nielsen-LeRoux, Jean-François Charles, and David Pauron

Proc Natl Acad Sci U S A. 2002 April 30; 99(9): 5830–5835. doi: 10.1073/pnas.0

Abstract | Full Text | PDF-572K |

#### Genetic analysis of traditional and evolved Basmati and non-Basmat fluorescence-based ISSR-PCR and SSR markers

J. Nagaraju, M. Kathirvel, R. Ramesh Kumar, E. A. Siddiq, and Seyed E. Hasnair Proc Natl Acad Sci U S A. 2002 April 30; 99(9): 5836–5841. Published online 20 doi: 10.1073/pnas.042099099.

Abstract | Full Text | PDF-400K | Correction

#### Biochen. istry

Interactions that determine the assembly of a retinoid X receiver (cor Jagadish C. Ghosh, Xiaofang Yang, Aihua Zhang, Millard H. Lambert, Hui Li, H.

Proc Natl Acad Sci U S A. 2002 April 30; 99(9): 5842–5847. Published online 20 doi: 10.1073/pnas.092043399.

Abstract | Full Text | PDF-557K |

Proceedings of the National Academy of Sciences of the United States of America

Published online before print September 18, 2002, 10.1073/pnas.212463799 Proc Natl Acad Sci U S A. 2002 October 1; 99 (20): 13357a DOI: 10.1073/pnas.212463799 **Article** 

This corrects: Proc Natl Acad Sci U S A. 2002 April 30; 99 (9): 5836–5841

#### Correction

AGRICULTURAL SCIENCES. For the article "Genetic analysis of traditional and evolved Basmati and non-Basmati rice varieties by using fluorescence-based ISSR-PCR and SSR parkers," by J. Nagaraju, M. Kathirvel, R. Ramesh Kumar, E. A. Siddiq, and Seyed E. Hasher which appeared in number 9, April 30, 2002, of *Proc. Natl. Acad. Sci. USA* (99, 5836–58-17, First Published April 16, 2002; 10.1073/pnas.042099099), Fig. <u>3</u> appeared incorrectly. The label Karnal in a and b should read Super. The corrected figure and its legend appear below.

#### **Figures and Tables**

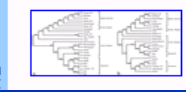

Figure 3. Dendrograms derived from an unweighted pair group method analysis (UPGMA) cluster analysis by using Nei and Li Coefficients based on (a) ISSR markers and (b) SSR markers.

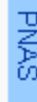

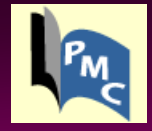

### **PMC News mail list**

| 省 PubMe                                                          | d Central Hon                                                                                                    | nepage - Microsoft Ir                                            | nternet Explorer                                                       |                                                                                                    |                                                                                                    |                                                                                           |               | _      | ð        | <               |
|------------------------------------------------------------------|----------------------------------------------------------------------------------------------------|------------------------------------------------------------------|------------------------------------------------------------------------|----------------------------------------------------------------------------------------------------|----------------------------------------------------------------------------------------------------|-------------------------------------------------------------------------------------------|---------------|--------|----------|-----------------|
| File Edit                                                        | View Favoril                                                                                                    | es Tools Help                                                    |                                                                        |                                                                                                    |                                                                                                    |                                                                                           |               |        | <b></b>  | /               |
| G Back                                                           | - 📀 - 💽                                                                                                    | 🔹 🛃 🎾 s                                                          | iearch 🥂 Favorites 🍕                                                   | ð 🔗 · 🌺 💌 •                                                                                                    | <mark>_</mark> 🛍 🚳                                                                                                    |                                                                                           |               |        |          |                 |
| Address 🧃                                                        | http://www.pul                                                                                                    | omedcentral.nih.gov/                                             |                                                                        |                                                                                                    |                                                                                                    |                                                                                           |               | 🖌 🔁 🖸  | Links    | <b>&gt;&gt;</b> |
| m                                                                | PubMed<br>Central                                                                                                    | About PMC                                                        | A free ard                                                             | hive of life scier                                                                                                    | nces journals                                                                                                    |                                                                                           |               |        | 2        |                 |
| Pi<br>ar<br>[                                                    | ubMed Cer<br>nd life scien<br>Browse PM                                                                                                    | ntral (PMC) is the<br>ces journal literatur<br>IC journals: [A-E | U.S. National Institut<br>re.<br>Find Articles<br>B] [C-H] [I-M] [N-S] | es of Health (NIH) free<br>Advanced search<br>[T-Z] [Full List] [Ne                                                                                                    | e digital archive of bio<br>w Journals]                                                                                                    | omedical                                                                                  |               |        |          |                 |
| Re<br>up<br>su<br>All<br>de<br><b>O</b><br>PN<br>pr<br>fui<br>sp | Receive notice of new journals and other major<br>updates to PMC: join the PMC News mail list or<br>subscribe to the PMC News <b>RSS feed</b><br>All the articles in PMC are free (sometimes on a<br>delayed basis). Some journals go beyond free, to<br><b>Open Access</b> . Find out what that means.<br>PMC's <b>utilities</b> include an OAI service that<br>provides XML of the full-text of some articles,<br>functions for scripting PMC searches and linking to<br>specific PMC articles from your site, and more |                                                                  |                                                                        | The <b>PMC journal li</b><br>deposit material in P<br>generally make all there. Find out how the<br>PMC.<br>PMC also has the <b>au</b><br>published by NIH-fur<br>non-PMC journals. In<br>articles is the goal of<br>policy. Similar manus<br>funded by the Wellch | st comprises journals t<br>MC on a routine basis<br>eier published articles a<br>o include your journa<br>uthor manuscripts of<br>ded researchers in van<br>horeasing free access t<br>f the NIH Public Acces<br>scripts from researcher<br>ome Trust are available | hat<br>and<br>available<br>al in<br>articles<br>rious<br>to these<br>ss<br>rs<br>e in PMC |               |        |          |                 |
| Lo<br>Ioc<br>Sc<br>It's<br>jou                                   | Looking for a modern journal article DTD? Take a<br>look at NLM's <b>Journal Publishing XML DTD and</b><br>schema.<br>It's about preservation and access: <b>digitizing the</b><br>complete run of back issues of many of the<br>journals in PMC.                                                                                                    |                                                                  |                                                                        | Eligible researchers<br>Manuscript Submi<br>manuscripts.<br>Get answers to oth<br>Central.                                                                                                    | should use the NIH<br>ssion system to depos<br>er questions about Put                                                                                                    | bMed                                                                                      |               |        |          | •               |
| <u>ا</u>                                                         |                                                                                                    |                                                                  |                                                                        |                                                                                                    |                                                                                                    |                                                                                           | 💙 Ir          | ternet |          |                 |
| 🦺 star                                                           | t 🛛 🔤 wi w                                                                                                    | inlib                                                            | Pubmedcentral[1]                                                       | Presentation1                                                                                                    | PubMed Central Ho                                                                                                    | PMC-News                                                                                  | Info Pag EN ( | 07 🗖 🗣 | ب, ط 11: |                 |

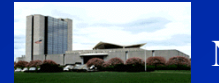

# **Subscribing to PMC-News**

| PMC-News Info Page - Microsoft Internet Explorer                                                                                                    |                                                                                               |
|----------------------------------------------------------------------------------------------------|-----------------------------------------------------------------------------------------------|
| File Edit View Favorites Tools Help                                                                                                    |                                                                                               |
| 🕞 Back 👻 📀 👻 📓 🏠 🔎 Search 🤺 Favorites 🤣 🔗                                                                                                    |                                                                                               |
| Address 🗃 http://www.ncbi.nlm.nih.gov/mailman/listinfo/pmc-news                                                                                                    | Go Links 🎽                                                                                    |
| To subscribe, enter your email address below and press the 'Subs<br>You can not add your name to the list by sending an email message to t                                                                                | be' button.                                                                                   |
| ONLY members of the PMC Development group can post messages to                                                                                                    | is list.                                                                                      |
| To see the collection of prior postings to the list, visit the $\underline{PMC-News}$ A                                                                                                    | ives.                                                                                         |
| Using PMC-News                                                                                                    |                                                                                               |
| You can subscribe to the list, or change your existing subscription, in the                                                                                                    | ctions below.                                                                                 |
| Subscribing to PMC-News                                                                                                    |                                                                                               |
| Subscribe to PMC-News by filling out the following form. You will be s<br>This is a hidden list, which means that the list of members is available on                                                                     | email requesting confirmation, to prevent others from gratuitously subscribing you.           |
| Your email address:                                                                                                    |                                                                                               |
| Your name (optional):                                                                                                    |                                                                                               |
| You may enter a privacy password below. This provides only mild securi<br>your subscription. <b>Do not use a valuable password</b> as it will occasionally                                                                | out should prevent others from messing with<br>mailed back to you in cleartext.               |
| If you choose not to enter a password, one will be automatically generate<br>confirmed your subscription. You can always request a mail-back of your<br>Once a month, your password will be emailed to you as a reminder. | or you, and it will be sent to you once you've<br>ssword when you edit your personal options. |
| Pick a password:                                                                                                    |                                                                                               |
| Reenter password to confirm:                                                                                                    |                                                                                               |
| Which language do you prefer to display your messages? En                                                                                                    | h (USA)                                                                                       |
| Would you like to receive list mail batched in a daily digest? 📀                                                                                                    | o 🔿 Yes                                                                                       |
| Subscribe                                                                                                    |                                                                                               |
| Ê                                                                                                    | 🔹 🔮 Internet                                                                                  |
| 🛃 start 🛛 🕅 Winlib 🚳 Pubmedcentral[1] 🔮 Pre                                                                                                    | tation1 🛛 🚳 PubMed Central Ho 🚳 PMC-News Info Pag EN 🔿 🗩 💽 07:11 هـ.ب                         |

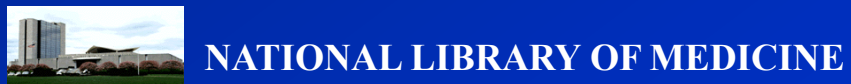

# To unsubscribe from PMC-News

| PMC-News Info Page - Microsoft Internet Explorer                                                                                                    |          | _             | Ð     | ×  |
|----------------------------------------------------------------------------------------------------|----------|---------------|-------|----|
| File Edit View Favorites Tools Help                                                                                                    |          |               | 4     | ľ  |
| 🕝 Back 🔹 📀 👻 😰 🏠 🔎 Search 🬟 Favorites 🤣 🛜 🥪 🌉 🔛 🛄 🎇 🦓                                                                                                    |          |               |       |    |
| Address 🗃 http://www.ncbi.nlm.nih.gov/mailman/listinfo/pmc-news                                                                                                    | ~        | 🗲 Go          | Links | ~~ |
| confirmed your subscription. You can always request a mail-back of your password when you edit your personal options.<br>Once a month, your password will be emailed to you as a reminder. |          |               |       | ^  |
| Pick a password:                                                                                                    |          |               |       |    |
| Reenter password to confirm:                                                                                                    |          |               |       |    |
| Which language do you prefer to display your messages? English (USA)                                                                                                    |          |               |       |    |
| Would you like to receive list mail batched in a daily digest? 💿 No 🔘 Yes                                                                                                    |          |               |       |    |
| Subscribe                                                                                                    |          |               |       |    |
|                                                                                                    |          |               |       |    |
|                                                                                                    |          |               |       |    |
| PMC-News Subscribers                                                                                                    |          |               |       |    |
| (The subscribers list is only available to the list administrator.)                                                                                                    |          |               |       |    |
| Enter your admin address and password to visit the subscribers list:                                                                                                    |          |               |       |    |
| Admin address: Password: Visit Subscriber List                                                                                                    |          |               |       |    |
| To unsubscribe from PMC-News, get a password reminder, or change your subscription options enter your subscription email address:                                                          |          |               |       |    |
| Unsubscribe or edit options                                                                                                    |          |               |       |    |
| If you leave the field blank, you will be prompted for your email address                                                                                                    |          |               |       |    |
|                                                                                                    |          |               |       |    |
|                                                                                                    |          |               |       |    |
| <u>PMC-Ivews</u> ast run by <u>sequeira at noti.nim.nin.gov</u><br>PMC-News administrative interface (requires authorization)                                                              |          |               |       |    |
| Overview of all ncbi.nlm.nih.gov mailing lists                                                                                                    |          |               |       |    |
|                                                                                                    |          |               |       | ~  |
|                                                                                                    | 🥝 Intern | et            |       |    |
| 🛃 Start 🛛 🕅 Winlib 🚳 Pubmedcentral[1] 🖓 Presentation1 🚱 PubMed Central Ho 🔗 PMC-News Info Pag E                                                                                            | IN 🔇     | <b>B</b> 🔽 07 | 18 в. |    |

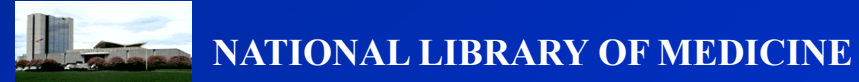

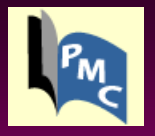

### **PMC Back Issue Digitization Project**

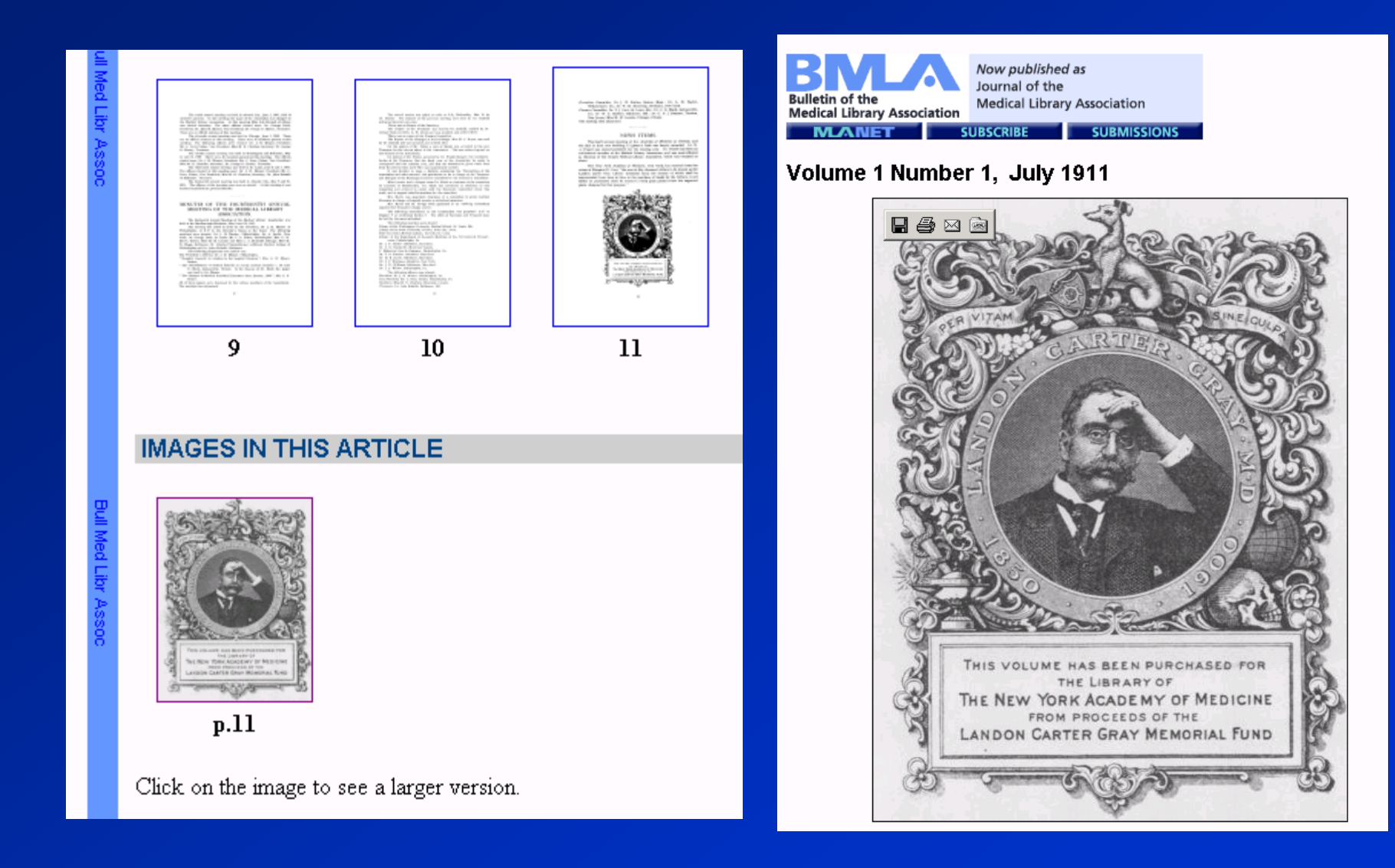

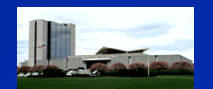

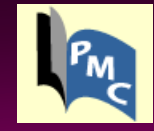

# برای کسب اطلاعات بیشتر می توانید بر روی عبارت About PMC در Home Page کلیک کردہ یا با نشانی Pubmedcentral@nih.gov مکاتبہ کنید.

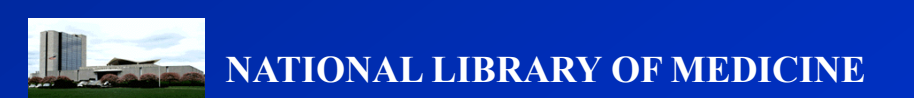